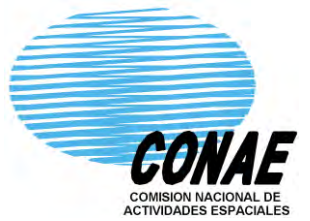

COMISION NACIONAL DE ACTIVIDADES ESPACIALES

Aplicaciones para Análisis de Riesgos (Incendios forestales, Inundaciones, Terremotos, Deforestación y Agricultura)

## Trabajo Practico: Introducción al procesamiento de imágenes SAOCOM utilizando SNAP 8.0

Danilo Dadamia ddadamia@conae.gov.ar

8 a 12 de Noviembre, 2021 Curso en el marco del XIX Simposio Internacional SELPER 2021

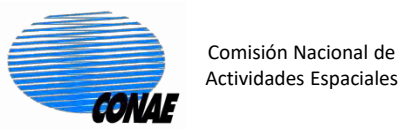

## Niveles de Procesamiento SAOCOM

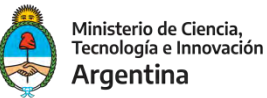

## **Nivel Procesamiento 1A**

- Se realizaron los procesos de compresión en rango y acimut.
- Los datos están en formato complejo (I y Q). (imagen en Slant Range no proyectada a tierra). La historia de la fase está incluida.
- Son datos complejos en rango oblicuo (slant range), calibrados radiométricamente y no presentan correcciones geométricas.
- imágenes están calibradas

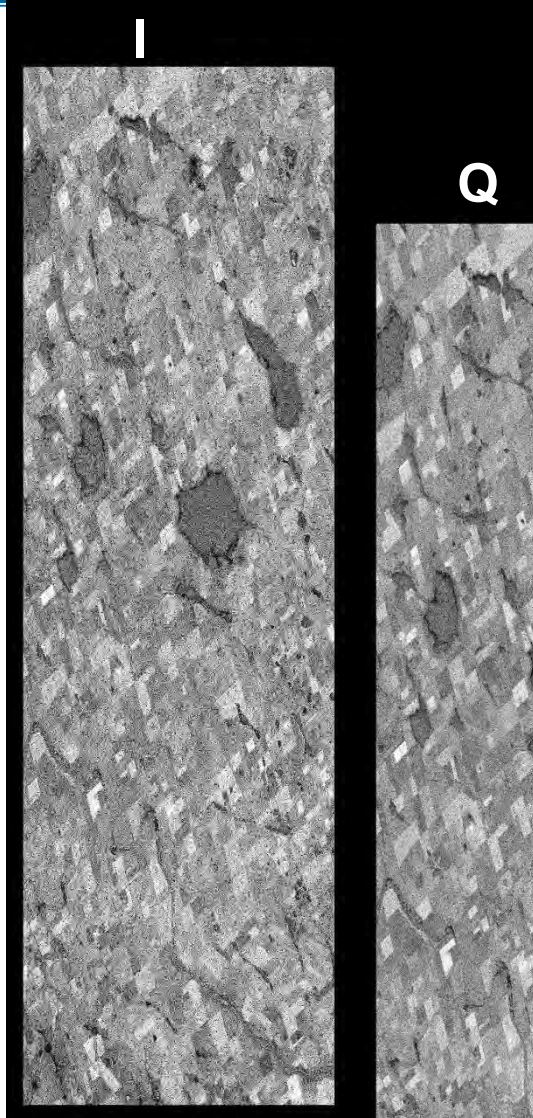

Imagen SAOCOM CONAE. Banda-L Modo: StripMap Córdoba

## Niveles de Procesamiento SAOCOM

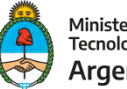

Ministerio de Ciencia, Tecnología e Innovación **Argentina** 

#### **Nivel Procesamiento 1B**

Comisión Nacional de

Actividades Espaciales

CONAL

- Se hacen correcciones radiométricas y geométricas usando mapa base de proyección sobre el elipsoide. Corrección de la no uniformidad de respuesta de los pixeles. Correcciones de crosstalk, etc.
- Imagen multilook, en amplitud. Calibrada.
   Datos proyectados en rango terrestre (ground range) y poseen georreferencia
- imágenes están calibradas

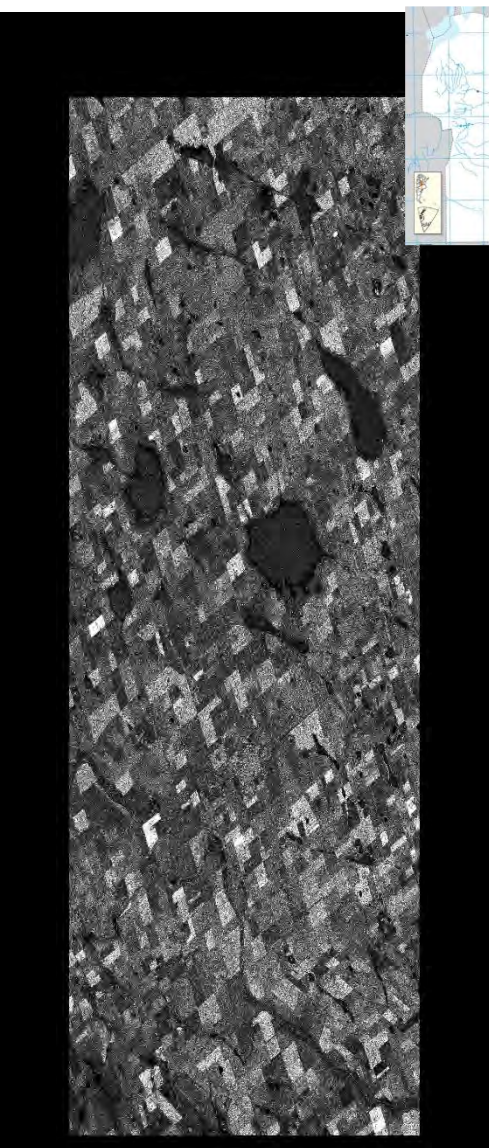

Imagen SAOCOM CONAE. Banda-L Modo:StripMap Córdoba

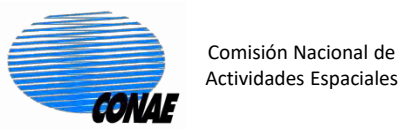

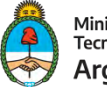

Ministerio de Ciencia, Tecnología e Innovación **Argentina** 

## **Nivel Procesamiento 1C**

- Proyección sobre el elipsoide Geocode Eliposoide corrected (GEC). Ej Elipsoide de referencia WGS84.
- Datos calibrados radiométricamente y geocodificados en amplitud, proyectados con respecto a un elipsoide de referencia, es decir, no posee remoción de las distorsiones geométricas debidas al relieve del terreno

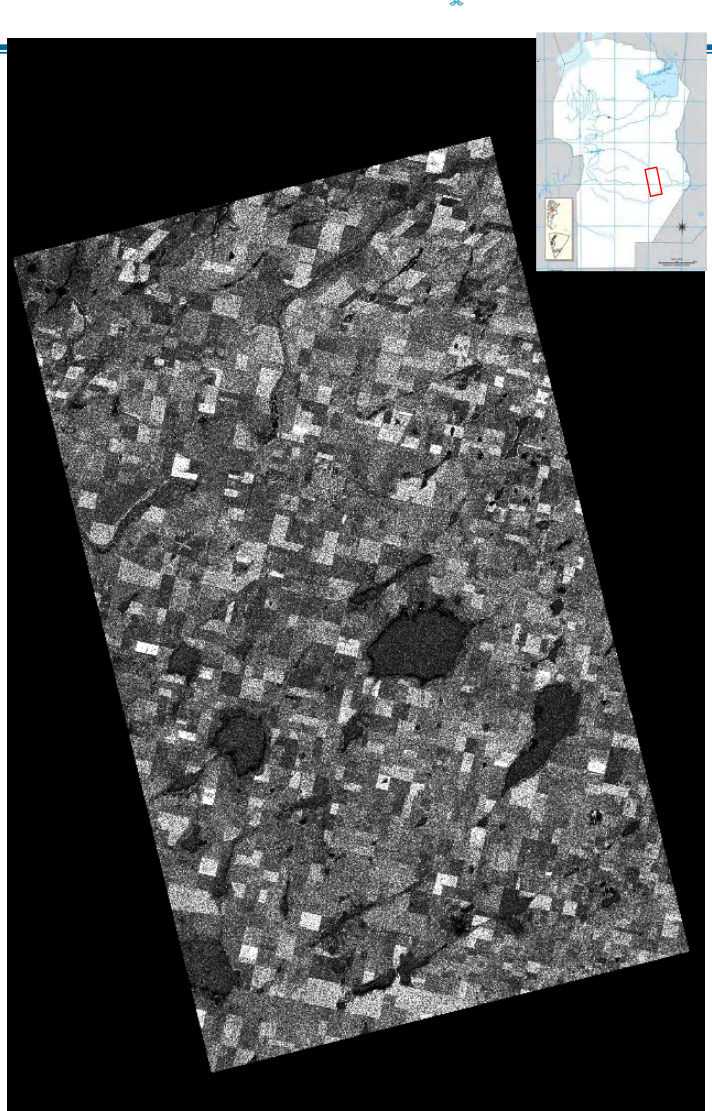

Imagen SAOCOM CONAE. Banda-L Modo:StripMap Córdoba

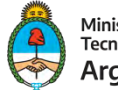

Ministerio de Ciencia, Tecnología e Innovación **Argentina** 

## **Nivel Procesamiento 1D**

Comisión Nacional de

Actividades Espaciales

CONAL

- Las correcciones radiométricas y geométricas fueron generadas de acuerdo al modelo de Elevación Digital que viene con la imagen.
- Producto con datos calibrados radiométricamente y ortorectificados en amplitud, a partir del uso de un modelo digital de elevación (DEM).

Modelo Elevación Digital SRTM 3sec.

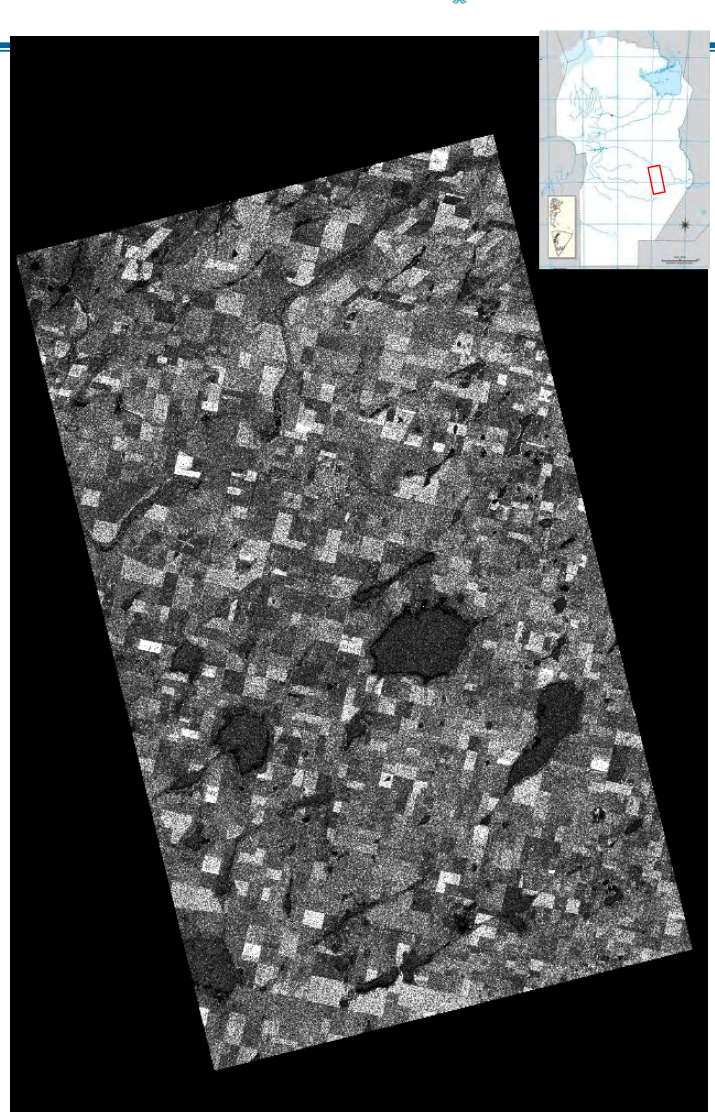

Imagen SAOCOM CONAE. Banda-L Modo:StripMap Córdoba

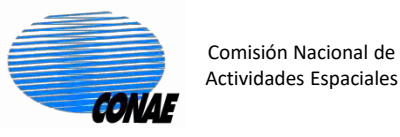

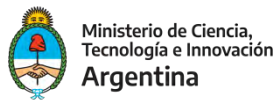

0. Descarga de la imagen para la practica: https://catalogos.conae.gov.ar/catalogo/catalogosatsaocomadel.html

7. Zona de los alrededores de Monte Maíz, Provincia de Córdoba. Argentina

**Producto STRIPMAP Quad POL** 

Nivel: L1A (SLC)

ID de Producto: EOL1ASARSAO1A825327

## 0.1 Descomprimir la imagen zip

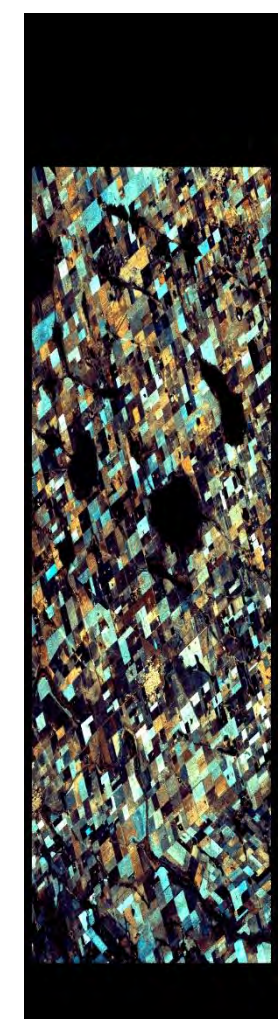

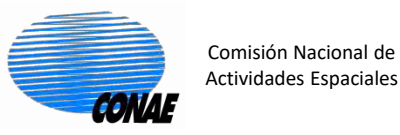

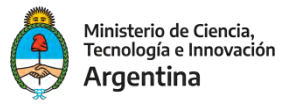

- 1. Abrir en el software de procesamiento SNAP 8.0 la imagen SAOCOM: 1.1 SAOCOM 1A : EOL1ASARSAO1A825327
- **1.2. Dentro de la carpeta se encuentran 2 archivos:**
- S1A\_OPER\_SAR\_EOSSP\_\_CORE\_L1A\_OLVF\_20200703T145917.zip S1A\_OPER\_SAR\_EOSSP\_\_CORE\_L1A\_OLVF\_20200703T145917.xemt
- **1.3. Archivo ZIP: este archivo si se descomprime contiene las siguientes carpetas**
- Config: Contiene archivos de configuración del procesador utilizado para obtener el producto.
- Data: Contiene las bandas de la imagen y sus correspondientes metadatos.
- Images: Contiene el quicklook de la imagen y un archivo .kml para Google Earth.
- Quality: Contiene datos de calidad de la imagen

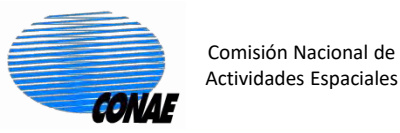

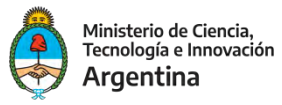

El archivo .xemt: es un archivo en formato xml, que contiene los metadatos del producto, incluyendo fecha de adquisición, modo de adquisición, polarización y ubicación de la imagen entre otros.

## S1A\_OPER\_SAR\_EOSSP\_CORE\_L1A\_OLVF\_20200703T145917.xemt

```
<platform>SAO1A</platform>
    <sensor>SAR</sensor>
    <procLevel>L1A</procLevel>
 </sub>
</productType>
<features>
 <title>SAOCOM SAR L1A Product</title>
 <abstract>XML Annotated SAR Single Look Complex Image</abstract>
 <topics/>
 <scene>
    <frame>
     <vertex>
        <lat>-33.6022342842935</lat>
        <lon>-62,6629033914949</lon>
     </vertex>
     <vertex>
        <lat>-33.0067016645971</lat>
        <lon>-62.8387399200105</lon>
     </vertex>
     <vertex>
       <lat>-32.936870128906</lat>
        <lon>-62.5155618487516</lon>
     </vertex>
     <vertex>
        <lat>-33.5319201504333</lat>
        <lon>-62.3371495659001</lon>
     </vertex>
    </frame>
    <timeFrame>
     <timePeriod>
        <startTime>2019-03-19T10:41:54.531719</startTime>
        <endTime>2019-03-19T10:42:04.332294</endTime>
     </timePeriod>
    </timeFrame>
  </scene>
```

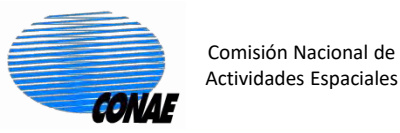

©

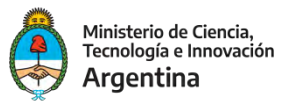

#### 2. Abrir en el software de procesamiento SNAP: EOL1ASARSAO1A825327

# Los archivos de la imagen se encuentran en formato GeoTIFF. Para abrirlos en SNAP haga clic en el menú

| SNAP SNAP                                                                                                    |                             |                         |            |                                       |             |          | - 0                |
|----------------------------------------------------------------------------------------------------|-----------------------------|-------------------------|------------|---------------------------------------|-------------|----------|--------------------|
| File Edit View Analysis Layer                                                                                   | Vector Raster Optical Radar | Tools Window Help       |            | t GCP and me <sup>d</sup> PSS is an a |             | * X- 101 | Q- Search (Ctrl+I) |
| Reopen Product >                                                                                                |                             |                         | 2 16 16 16 |                                       | ノイナナへ言語語語に、 |          |                    |
| S Product Library                                                                                               |                             |                         | -          |                                       |             |          |                    |
| Close Product                                                                                                   |                             |                         |            |                                       |             |          |                    |
| Close All Products                                                                                              |                             |                         |            |                                       |             |          |                    |
| Clase Other Products                                                                                            |                             |                         |            |                                       |             |          |                    |
| Save Product                                                                                                    |                             |                         |            |                                       |             |          |                    |
| Save Product As                                                                                                 |                             |                         |            |                                       |             |          |                    |
| Session >                                                                                                    | 6                           |                         |            |                                       |             |          |                    |
| Projects >                                                                                                    |                             |                         |            |                                       |             |          |                    |
| Import >                                                                                                    | DEM >                       |                         |            |                                       |             |          |                    |
| Export                                                                                                    | Generic Formats >           |                         |            |                                       |             |          |                    |
| Exit                                                                                                    | Optical Sensors →           |                         |            |                                       |             |          |                    |
|                                                                                                    | SAR Formats >               |                         |            |                                       |             |          |                    |
|                                                                                                    | SAR Sensors >               | ALOS PALSAR CEOS        |            |                                       |             |          |                    |
|                                                                                                    | Vector Data >               | ALOS-2 CEOS             |            |                                       |             |          |                    |
|                                                                                                    |                             | ALOS-2 GeoTIFF          |            |                                       |             |          |                    |
|                                                                                                    |                             | CAPELLA                 |            |                                       |             |          |                    |
|                                                                                                    |                             | COSMO-SKYMED            |            |                                       |             |          |                    |
|                                                                                                    |                             | ENVISAT ASAR            |            |                                       |             |          |                    |
|                                                                                                    |                             | ERS 1/2 CEUS            |            |                                       |             |          |                    |
|                                                                                                    |                             | GAUFENS                 |            |                                       |             |          |                    |
| Navigation - [3] band 1 Colo                                                                                    | ur Manipulation - 13é Unce  | ERS1/2 SAR (.E.I., .E2) | × -        |                                       |             |          |                    |
|                                                                                                    |                             |                         |            |                                       |             |          |                    |
|                                                                                                    |                             | KOMPSAT-5               |            |                                       |             |          |                    |
|                                                                                                    | Arctic Ocean                | DA7                     |            |                                       |             |          |                    |
|                                                                                                    |                             | RADARSAT-1              |            |                                       |             |          |                    |
| i i i i i i i i i i i i i i i i i i i                                                                           |                             | RADARSAT-2              |            |                                       |             |          |                    |
| the second second second second second second second second second second second second second second second se |                             | RCM                     |            |                                       |             |          |                    |
| NORTH AM                                                                                                    | ERICA                       | SAOCOM                  |            |                                       |             |          |                    |
| $\mathcal{A}\mathcal{D}$                                                                                        | 1 1                         | SEASAT                  |            |                                       |             |          |                    |
| - 1965 <i>- F</i>                                                                                               |                             | SENTINEL-1              |            |                                       |             |          |                    |
| 1 Procession                                                                                                    | 2                           | TerraSAR-X              |            |                                       |             |          |                    |
| Ve.                                                                                                    | North Atlantic (            | TanDEM-X                |            |                                       |             |          |                    |
|                                                                                                    |                             | Sec. 1                  |            |                                       |             |          |                    |
|                                                                                                    |                             |                         |            |                                       |             |          |                    |
|                                                                                                    |                             |                         |            |                                       |             |          |                    |
|                                                                                                    |                             |                         |            |                                       |             |          |                    |
|                                                                                                    | SOUTH AMERICA               |                         |            |                                       |             |          |                    |
|                                                                                                    |                             |                         |            |                                       |             |          |                    |
|                                                                                                    |                             | 2000 Kn                 | n          |                                       |             |          |                    |
|                                                                                                    | Off Globe                   |                         |            |                                       |             |          |                    |

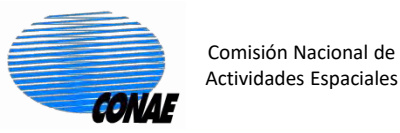

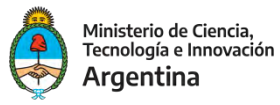

### 2. Abrir en el software de procesamiento SNAP: Ingrese dentro de la carpeta: EOL1ASARSAO1A825327 y seleccione el archivo .xemt

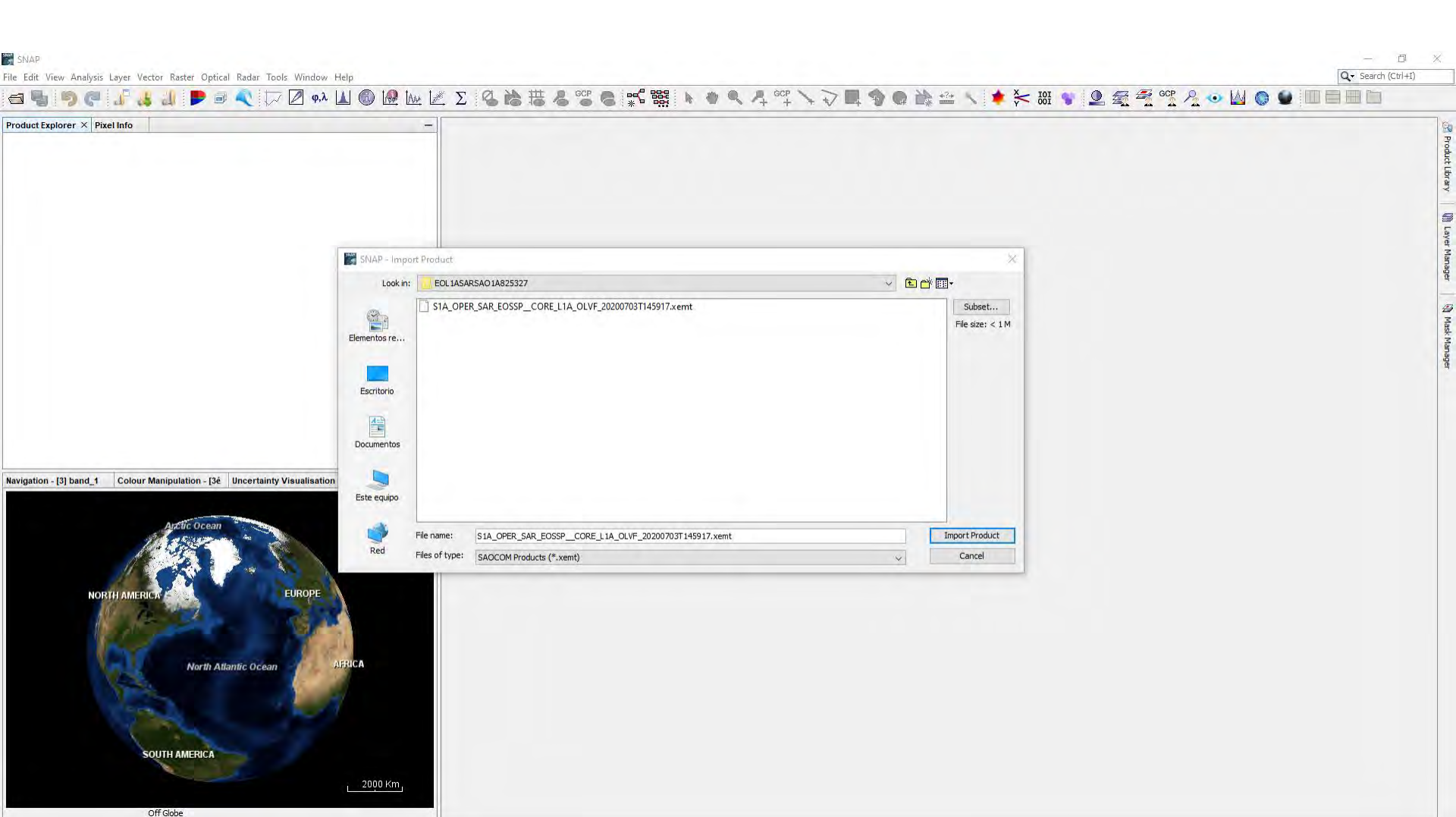

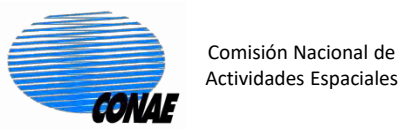

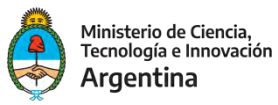

#### 2. Abrir en el software de procesamiento SNAP: Despliegue la imagen y se hace doble click en el alguna de las bandas podrá visualizarla.

|                                                                                                    | [1] Intensity_HH - S1A_OPER_SAR_EOSSPCORE_L1A_OLVF_20200703T145917 - F:\BA<br>ile Edit View Analysis Layer Vector Raster Optical Radar Tools Window Help                                                                                                    | :KUP_LENOVO_CASA\WEBINAR\2021_NOVIEMBRE_10_CURSO_SELPER\EOL1ASARSAO1A825327\ | SIA_OPER_SAR_EOSSP_CORE_LIA_OLVF_20200703T145917.xemt - SNAP | - ₫ ×<br>Q - Search (Ctrl+I)    |
|----------------------------------------------------------------------------------------------------|----------------------------------------------------------------------------------------------------|------------------------------------------------------------------------------|--------------------------------------------------------------|---------------------------------|
| handle general X Rule Hole<br>Fel USA-DEPC KOSE_COSE_JA.C.W. 2000/01/1997<br>Fel USA-DEPC KOSE_COSE_JA.C.W. 2000/01/1997<br>Fel USA-DEPC KOSE<br>Fel USA-DEPC KOSE<br>FEL USA-DEPC KOSE<br>FEL USA- | 📾 🖷 🤎 🥐 🕌 🚛 🖻 🔍 🎵 🖉 Ф.А. 🔟                                                                                                    | ◎ № № ≥ Σ % 診 拙 & ** ⊜ ** 號 № ? ۹                                            |                                                              | <u>2 • U 0 0 10000</u>          |
| Navigation - [1] Intené Colour Manipulation é Uncertainty Visualisé World View × -<br>North Adamte Ocean<br>South AMERICA                                                                                                    | Product Explorer       X       Pixel Info         Image: State State |                                                                              |                                                              | Product Lifeary 🕅 Laver Manager |
| South Atlantic Ocean<br>Log South Prin Ocean<br>Log Southern Ocean<br>Log Southern Ocean<br>Log Southern Ocean<br>Log Southern Ocean<br>Log Southern Ocean                                                                                                    | lavigation - [1] Intené Colour Manipulation é Uncertainty Visualisé World View<br>North Atlantic Ocean<br>South Pacific Ocean<br>South Pacific Ocean<br>South Atlantic Oce<br>South Atlantic Ocean<br>Autrancifica                                                                                                    | n<br>2000 Km                                                                 |                                                              |                                 |

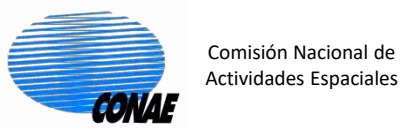

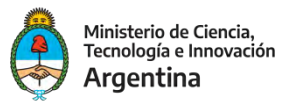

#### 2. Abrir en el software de procesamiento SNAP:

Esta es una imagen StrpMap-QP, así que se va a desplegar las imágenes: i\_xx: parte imaginaria, donde xx representa la polarización (Ej l\_vv). q\_xx: parte real, donde xx representa la polarización (Ej q\_vv). Intensity\_xx= intensidad,se define como:i\_xx<sup>2</sup> + q\_xx<sup>2</sup> (Ej i\_vv<sup>2</sup> + q\_vv<sup>2</sup>).

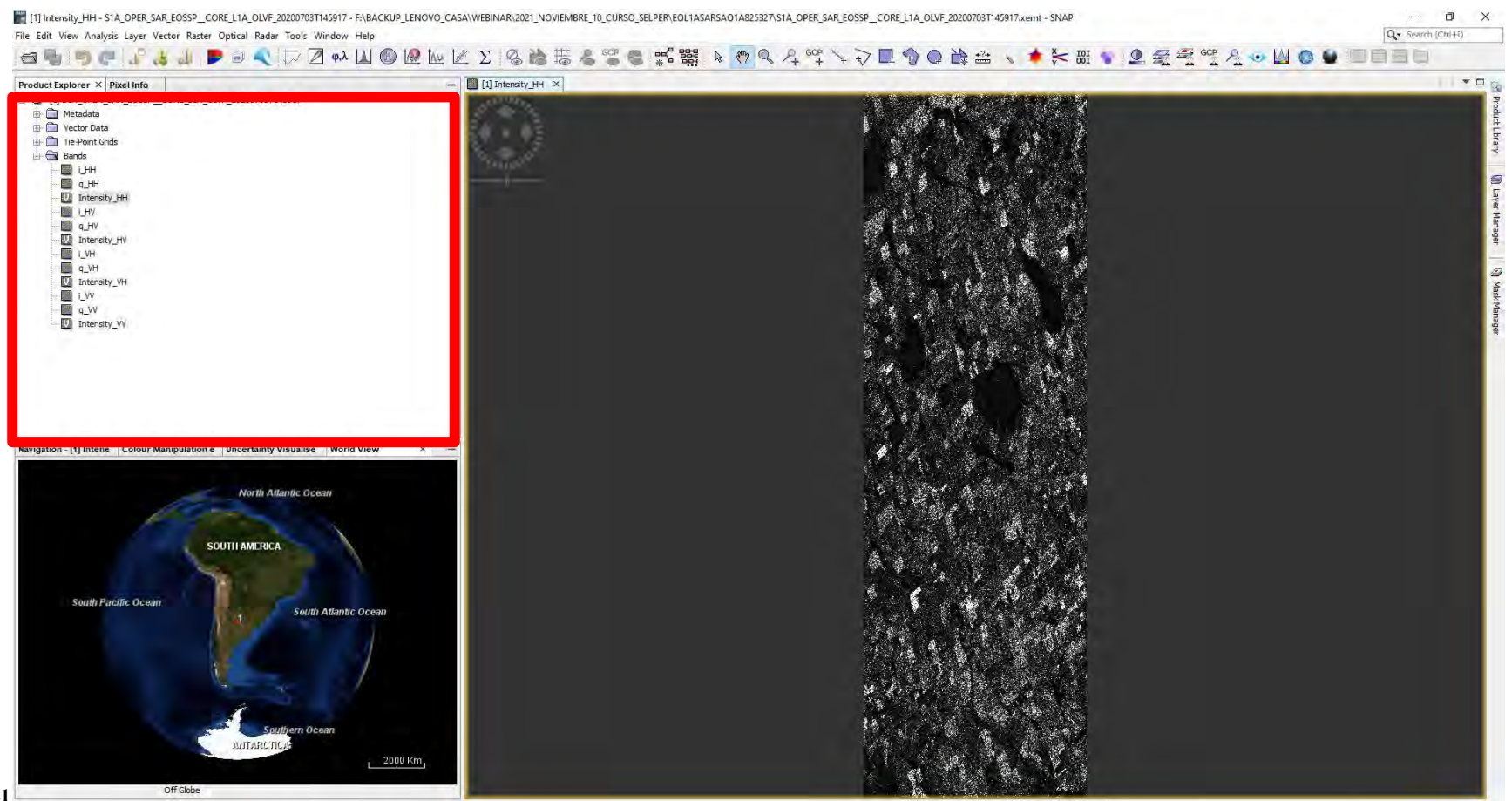

X - Y

Lat - Lon

Zoom - Level -

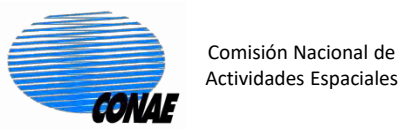

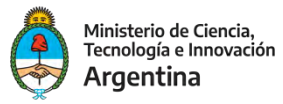

#### 3. Explorar los metadatos y para cada archivo Ej. SAOCOM:

| uct Explorer × Pixel Info                 |                         | - [1] Intensity_HH × [1] Abstracted_Meta | data ×                             |                    |      |                                 | 1170 |
|-------------------------------------------|-------------------------|------------------------------------------|------------------------------------|--------------------|------|---------------------------------|------|
| [1] S1A_OPER_SAR_EOSSPCORE_L1A_OLVF_20200 | 703T145917              | Name                                     | Value                              | Туре               | Unit | Description                     | 88   |
| Metadata                                  |                         |                                          |                                    |                    |      |                                 | ^    |
| Orbit State Vectors                       |                         | SRGR_Coefficients                        |                                    |                    |      |                                 |      |
| SRGR_Coefficients                         |                         |                                          |                                    |                    |      |                                 |      |
| Doppler_Centroid_Coefficients             |                         | PRODUCT                                  | S1A_OPER_SAR_EOSSPCORE_L1A_OLVF_20 | 200703T14591 ascii |      | Product name                    |      |
| Original_Product_Metadata                 |                         | PRODUCT_TYPE                             | SLC                                | asci               |      | Product type                    |      |
| Vector Data     Tie-Point Grids           |                         | SPH_DESCRIPTOR                           | SAR Single Look Complex Image      | asci               |      | Description                     |      |
| Bands                                     |                         | MISSION                                  | SAOCOM                             | asci               |      | Satellite mission               |      |
| 🛄 і_нн                                    |                         | ACQUISITION_MODE                         | Stripmap                           | asci               |      | Acquisition mode                |      |
|                                           |                         | antenna_pointing                         | right                              | asci               |      | Right or left facing            |      |
| Intensity_HH                              |                         | BEAMS                                    | S6                                 | asci               |      | Beams used                      |      |
|                                           |                         | SWATH                                    |                                    | asci               |      | Swath name                      |      |
| Intensity_HV                              |                         | PROC_TIME                                | 03-JUL-2020 15:18:53.957292        | uint32             | utc  | Processed time                  |      |
| ······································    |                         | Processing_system_identifier             | CETT                               | asci               |      | Processing system identifier    |      |
|                                           |                         | orbit_cycle                              | 99999                              | int32              |      | Cycle                           |      |
| Intensity_VH                              |                         | REL_ORBIT                                | 99999                              | int32              |      | Track                           |      |
|                                           |                         | ABS_ORBIT                                | 99999                              | int32              |      | Orbit                           |      |
| Intensity_VV                              |                         | STATE_VECTOR_TIME                        | 19-MAR-2019 10:41:50.010000        | uint32             | utc  | Time of orbit state vector      |      |
|                                           |                         | VECTOR_SOURCE                            | -                                  | asci               |      | State vector source             |      |
|                                           |                         | incidence_near                           | 27.200306183874957                 | float64            | deg  |                                 |      |
| tion Colour Manipulation Uncertainty Vis  | valisation World View X | incidence_far                            | 29.60030580313341                  | float64            | deg  |                                 |      |
| Colour manipulation Colour and Vis        |                         | slice_num                                | 99999                              | int32              |      | Slice number                    |      |
|                                           |                         | data_take_id                             | 99999                              | int32              |      | Data take identifier            |      |
| No                                        | rth Atlantic Ocean      | first_line_time                          | 19-MAR-2019 10:41:54.531719        | uint32             | utc  | First zero doppler azimuth time |      |
|                                           |                         | last_line_time                           | 19-MAR-2019 10:42:04.332294        | uint32             | utc  | Last zero doppler azimuth time  |      |
|                                           |                         | first_near_lat                           | -33.60226031426095                 | float64            | deg  |                                 |      |
| SOUTH AN                                  | ERICA                   | first_near_long                          | -62.662938700805526                | float64            | deg  |                                 |      |
|                                           | C. 15 (13)              | first_far_lat                            | -33.53185820725043                 | float64            | deg  |                                 |      |
|                                           |                         | first_far_long                           | -62.336772744198335                | float64            | deg  |                                 |      |
| South Pacific Ocean                       |                         | last_near_lat                            | -33.006484233832865                | float64            | deg  |                                 |      |
|                                           | South Atlantic Ocean    | last_near_long                           | -62.83885093485557                 | float64            | deg  |                                 |      |
| /M2000                                    |                         | last_far_lat                             | -32.9365635888328                  | float64            | deg  |                                 |      |
|                                           | A                       | last_far_long                            | -62.51525795241214                 | float64            | deg  |                                 |      |
|                                           |                         | PASS                                     | ASCENDING                          | asci               |      | ASCENDING or DESCENDING         |      |
|                                           |                         | SAMPLE_TYPE                              | COMPLEX                            | asci               |      | DETECTED or COMPLEX             |      |
|                                           |                         | mds1_tx_rx_polar                         |                                    | asci               |      | Polarization                    |      |
|                                           |                         | mds2_tx_rx_polar                         |                                    | asci               |      | Polarization                    |      |
|                                           | Southern Ocean          | mds3_tx_rx_polar                         | -                                  | asci               |      | Polarization                    |      |
| AUL                                       | ARCTICA:                | mds4_tx_rx_polar                         | -                                  | asci               |      | Polarization                    |      |
|                                           | 2000 Km                 | polsar data                              | 0                                  | uint8              | flag | Polarimetric Matrix             |      |
| 0001                                      |                         | alcorithm                                |                                    | asrii              | 1    | Processing algorithm            |      |

© 2021 CONAE Todos los derechos reservados

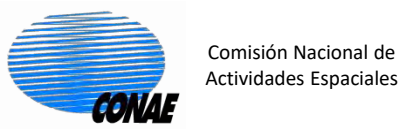

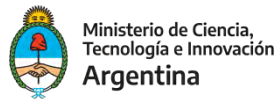

#### 3. Extraer la siguiente información:

- Fecha de adquisición:
- Modo de adquisición:
- Nivel de procesamiento:
- Dirección de órbita: ¿ascendente o descendente?
- Dirección de observación:
- Frecuencia de la portadora:
- Polarizaciones
- ¿A qué lugar pertenecen las imágenes?
- ¿Qué polarizaciones tiene?
- ¿Qué nivel de procesamiento tiene cada imagen?

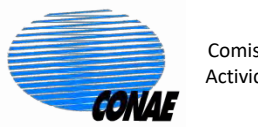

ile Pr Comisión Nacional de Actividades Espaciales

#### **Practica: SAOCOM**

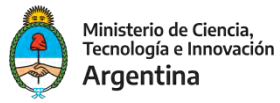

#### 4. Hacemos un multilook a la imagen Secuencia: Radar/Sar Utilities/Multilooking

| Apply Orbit File<br>Radiometric ><br>Speck Filtering ><br>Coregistration ><br>It (13LA OPER_SAR_EOSSP_CORE_LIA_OLVF_2020/OT3T145917 v)                                                                                                    | /iew Analysis Layer Vector Raster Optical Rac                                                                                                    | adar Tools Window Help                                                                                                    | Q. Seard (Ctri+1)                                                                                                    |
|----------------------------------------------------------------------------------------------------|----------------------------------------------------------------------------------------------------|----------------------------------------------------------------------------------------------------|----------------------------------------------------------------------------------------------------|
| et Equitorer × Pracel Info<br>(1) SIA_OPER_SAR_ECOSP_CORE_LIA_OLVF_2020<br>Metadata<br>Metadata<br>Metadata<br>Te Point Gids<br>Geometric<br>Geometric                                                                                                    | 9 🥐 🎜 🕹 📕 🖻 🖻                                                                                                    | Apply Orbit File<br>Radiometric                                                                                                    | 怎ृॣॎ; ख़ॣॱॺॱॴॱॳॱॴॱॳॱ॑ॱ৴౨ऻऻॱऄ॒© ॎऺॣॱ॒ॱ / ★ ⊱ ख़ॱॺॱॕऀ ख़ॕॾॖ॔ॾ॔ख़ऀॶऀ⊙ ॎऻॎॻॻॻ                                                                                                    |
| tion - [3] band 1 Colour Manipulation - [2è Uncertainty Visualisation World View X →<br>North Atlantic Ocean<br>South Parefic Ocean<br>1 South Atlantic Ocean<br>1 South Atlantic Oce | piporer × Pixel Info SIA_OPER_SAR_EOSSP_CORE_LIA_OLVF_2020t Metadata Vector Data Tre-Point Grids Gondo I_LHH Q_TH Q_TH Q_TH Q_TH Q_TH Q_TH Q_TH Q_ | Radiometric ><br>Speckle Filtering ><br>Coregistration ><br>Interferometric ><br>Geometric ><br>Sentinel-1 TOPS ><br>ENVISAT ASAR ><br>Salt Applications ><br>Salt Applications ><br>Salt Applications ><br>Salt Applications ><br>Salt Applications ><br>Complex to Detected GR<br>Multilooking<br>certainty Visualisation World View × -<br>N Allantic Ocean<br>RICA | Image: Content of the second second secon |

0 🛱 💽 💲 🗋 🖓 🦷 🚺 📓 🧊 🗋 🕼 🦃 🖓

100%

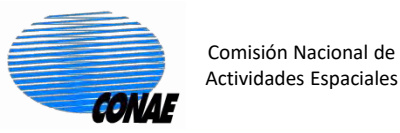

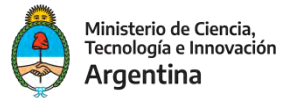

#### 4. Hacemos un multilook a la imagen Secuencia: Radar/Sar Utilities/Multilooking

| Multilooking                                            | ×     |                                        |
|---------------------------------------------------------|-------|----------------------------------------|
| File Help                                               |       |                                        |
| :/O Parameters<br>Source Product                        |       |                                        |
| [1] S1A_OPER_SAR_EOSSPCORE_L1A_OLVF_20200703T145917     | ~     | →Nombre imagen que se va a procesar    |
| Target Product                                          |       |                                        |
| SIA_OPER_SAR_EOSSPCORE_LIA_OLVF_20200703T145917_ML      |       | →Nombre con el que se quarda la imagen |
| Save as: BEAM-DIMAP                                     |       |                                        |
| Directory:<br>D:\WEBINAR\2021_NOVIEMBRE_10_CURSO_SELPER |       | → Lugar donde se guardara la imagen    |
| Open in SNAP                                            |       |                                        |
|                                                         |       |                                        |
|                                                         |       |                                        |
| Run                                                     | Close |                                        |

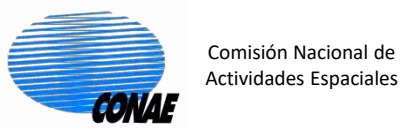

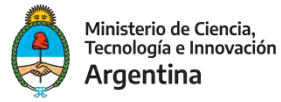

#### 4. Hacemos un multilook a la imagen Secuencia: Radar/Sar Utilities/Multilooking

| Multilooking             |                                                                 | ×  |
|--------------------------|-----------------------------------------------------------------|----|
| File Help                |                                                                 |    |
|                          |                                                                 |    |
| I/O Parameters Processi  | ng Parameters                                                   |    |
| Source Bands:            | i_HH<br>q_HH<br>Intensity_HH<br>i_HV<br>q_HV<br>Intensity_HV    |    |
|                          | i_VH<br>q_VH                                                    | •  |
| GR Square Pixel          | Independent Looks                                               |    |
| Number of Range Looks:   | 1                                                               |    |
| Number of Azimuth Looks: | 2                                                               |    |
| Mean GR Square Pixel:    | 7.9216485                                                       |    |
| Output Intensity         |                                                                 |    |
|                          | Note: Detection for complex data<br>is done without resampling. |    |
| L                        | Run Clos                                                        | se |

#### **Cliqueo run**

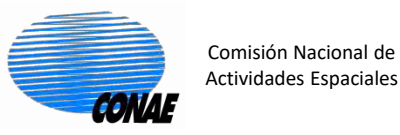

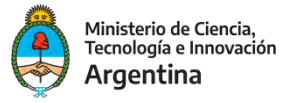

#### 4. Hacemos un multilook a la imagen Secuencia: Radar/Sar Utilities/Multilooking

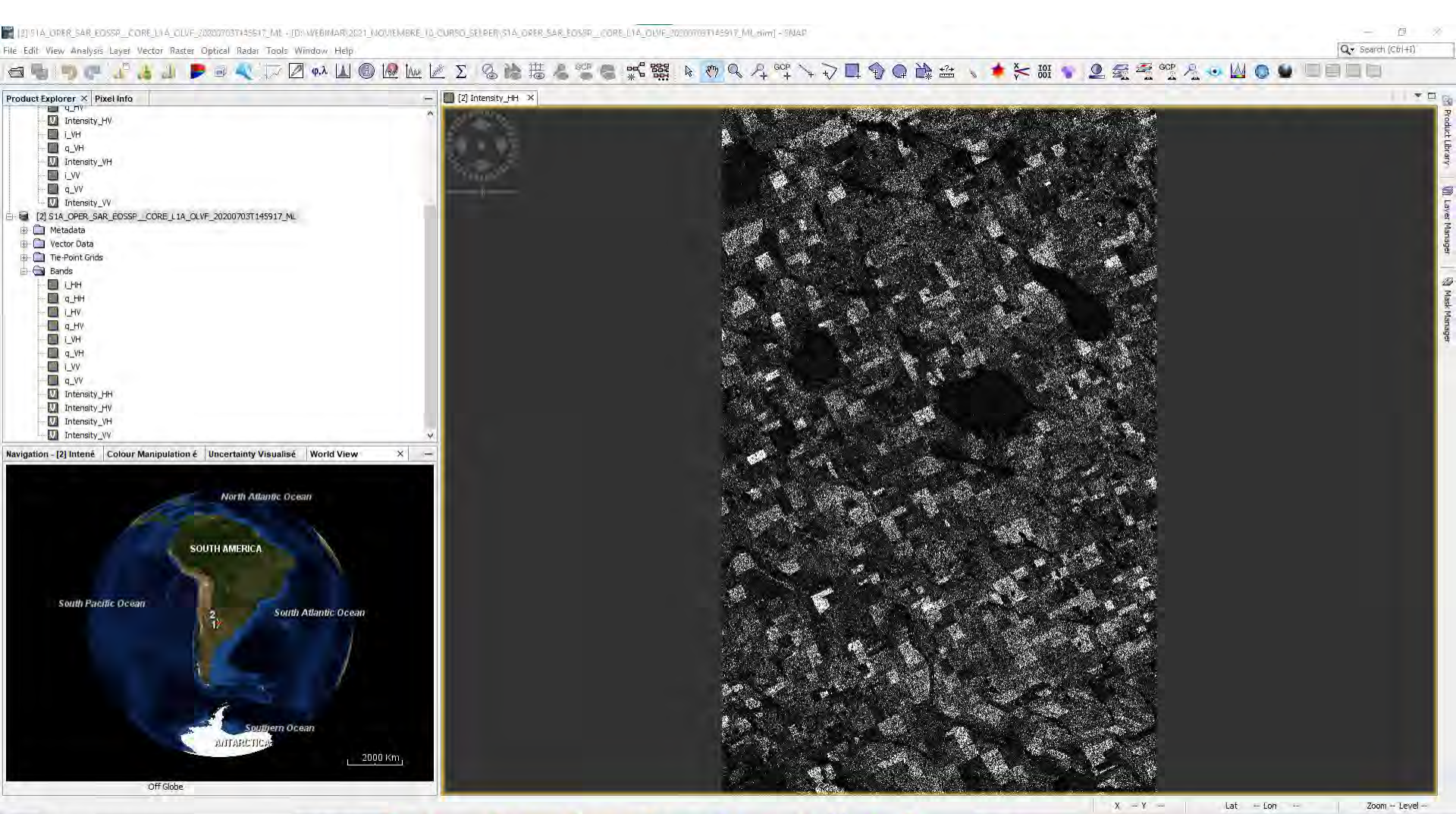

🛛 🖓 🍺 🚺 📓 🧊 📜 📭 🖓 🗍 🖉 🦃 🖓

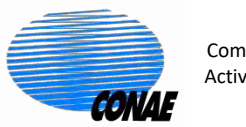

#### Comisión Nacional de Actividades Espaciales

#### **Practica: SAOCOM**

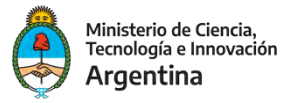

22°C Lluvia ligera

c(n)

ESP

18/10/2021

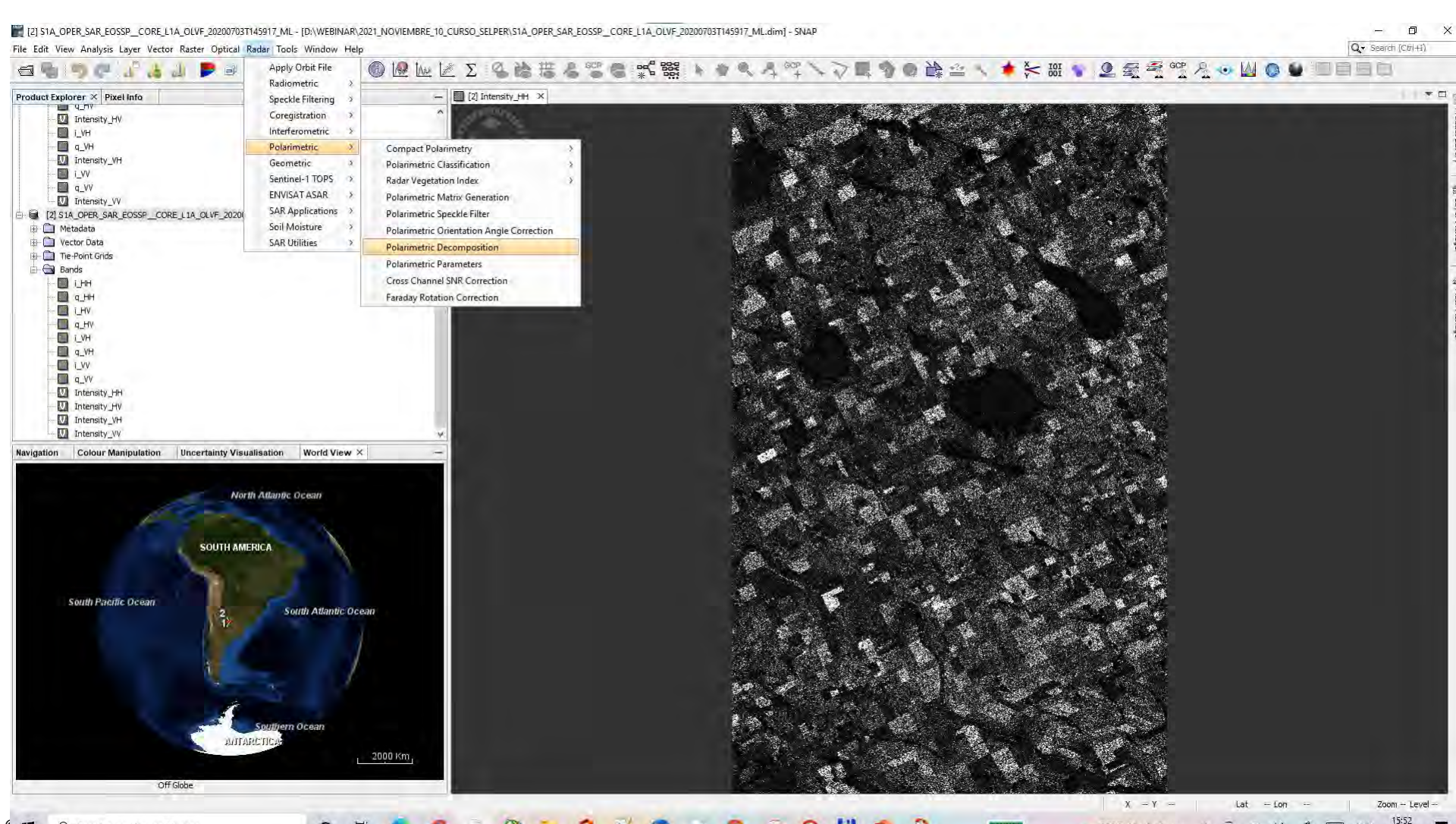

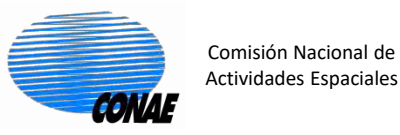

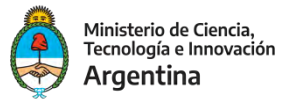

#### 5. Calcular Descomposición Polarimetrica Secuencia: Polarimetric/Polarimetric Descomposition

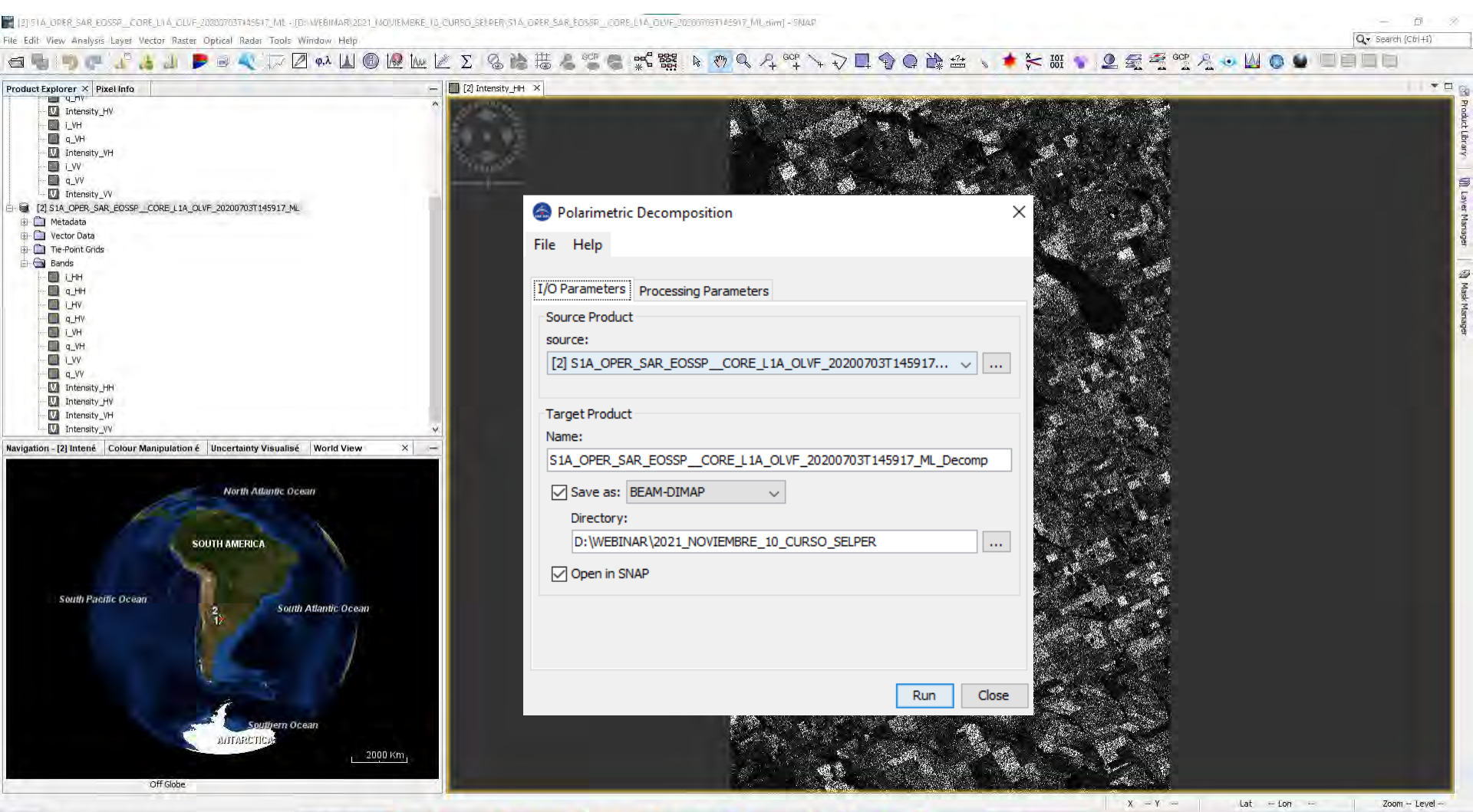

L 🛛 🖓 🐂 🛈 🗹 🧊 📜 🧊 🖓 🗍 🖉 🦃 🖓

22°C Lluvia ligera 🔨 🖗 🦧 🗤 🦨 📟 ESP 15:0

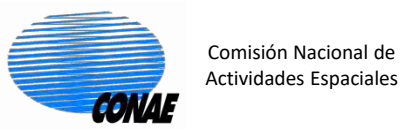

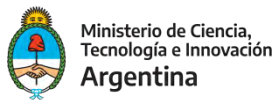

#### 5. Calcular Descomposición Polarimetrica

## Secuencia: Polarimetric/Polarimetric Descomposition: H-A-Alpha Quad Pol Descomposition.

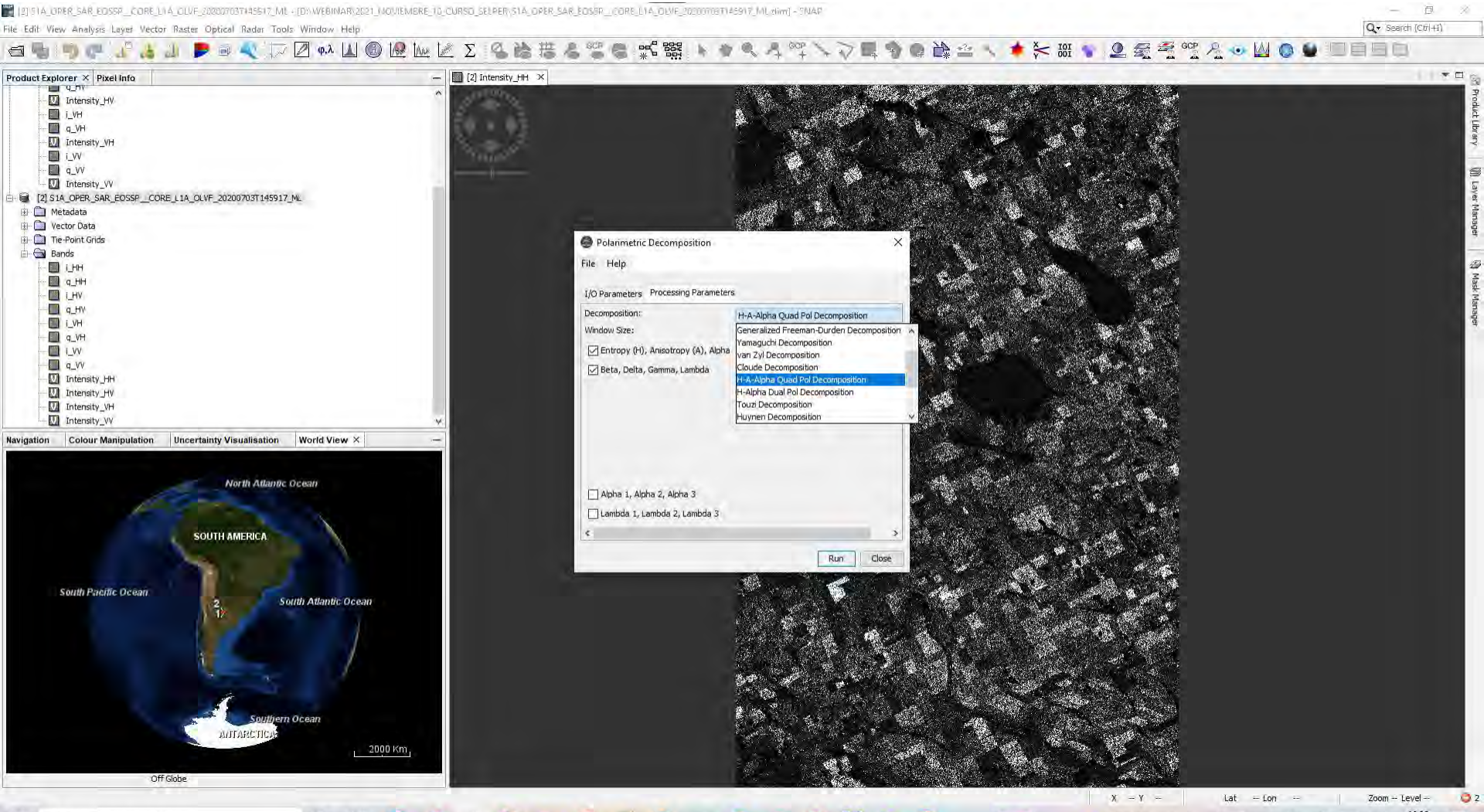

🔬 💁 💾 🔹 💭 🛛 🗰 🐘

21°C Muy soleado

Ô.

r(b))

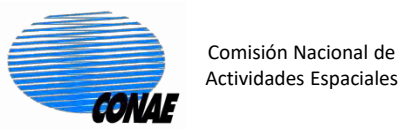

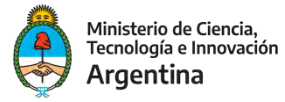

| Sector Polarimetric Decomposition                         | <           |
|-----------------------------------------------------------|-------------|
| File Help                                                 |             |
| I/O Parameter Processing Parameters                       |             |
| Source Product                                            |             |
| source:                                                   |             |
| [2] S1A_OPER_SAR_EOSSPCORE_L1A_OLVF_20200703T145917 V     |             |
| Target Product                                            |             |
| Name:                                                     |             |
| S1A_OPER_SAR_EOSSPCORE_L1A_OLVF_20200703T145917_ML_Decomp | <b>→</b> N( |
| Save as: BEAM-DIMAP                                       |             |
|                                                           |             |
|                                                           |             |
|                                                           |             |
|                                                           |             |
|                                                           |             |
|                                                           |             |
| Run Close                                                 |             |

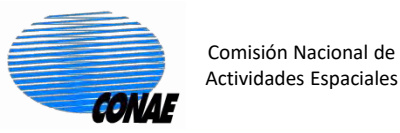

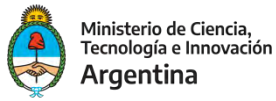

| le Polarimetric Decomposition        | ×                                |
|--------------------------------------|----------------------------------|
| File Help                            |                                  |
| I/O Parameters Processing Parameters |                                  |
| Decomposition:                       | H-A-Alpha Quad Pol Decomposition |
| Window Size:                         | 5                                |
| 🗹 Entropy (H), Anisotropy (A), Alpha |                                  |
| 🗹 Beta, Delta, Gamma, Lambda         |                                  |
|                                      |                                  |
|                                      |                                  |
|                                      |                                  |
|                                      |                                  |
|                                      |                                  |
|                                      |                                  |
| Alpha 1, Alpha 2, Alpha 3            |                                  |
| Lambda 1, Lambda 2, Lambda 3         |                                  |
| <                                    | >                                |
|                                      | Run Close                        |

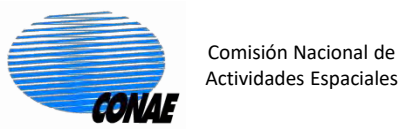

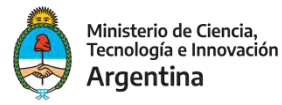

17°C Despejado

ESP

Mostrar iconos ocultos

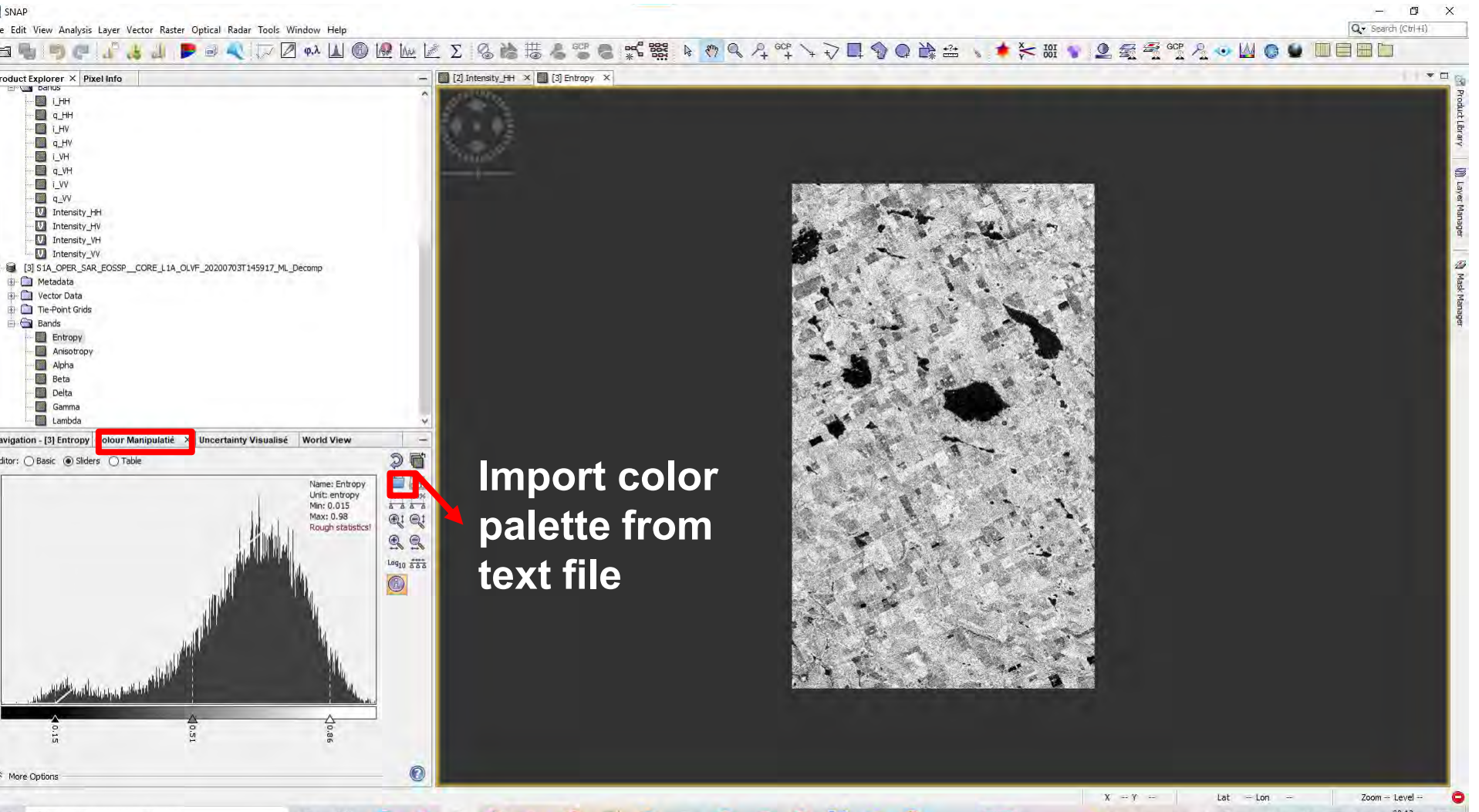

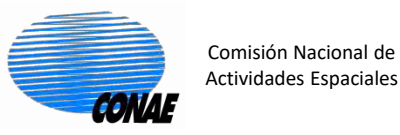

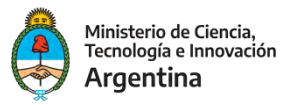

| Product Explorer × Pixel Info                                                                                                    | - [2] Intensity_H                                                                                                    | H 🗙 🔟 [3] Entropy 🗙                                                                                                    |                                                                                                    | and the second second                                                                                                    |          |  |
|----------------------------------------------------------------------------------------------------|----------------------------------------------------------------------------------------------------|----------------------------------------------------------------------------------------------------|----------------------------------------------------------------------------------------------------|----------------------------------------------------------------------------------------------------|----------|--|
|                                                                                                    | Import Colour Palette                                                                                                    |                                                                                                    |                                                                                                    | ×                                                                                                    |          |  |
| Intensity_HV                                                                                                    | Look in: color_palettes                                                                                                    |                                                                                                    |                                                                                                    | ~ 🖻 📥 📷 -                                                                                                    | <b>.</b> |  |
| G (3) STA_OPER_SAR_EOSSP_CORE_L1A_OLVF_20200703T145917_ML_Decomp     Metadata     Vector Data     Te-Point Grids     Bands     Entropy     Aloba     Beta     Delta     Gamma     Lambda Navigation - (3) Entropy     Colour Manipulatié X Uncertainty Visualisé Work | S.colors.cpd C.colors.cpd AlosAV2.color.palet C.colin.cpd C.colin.cpd C.colin                                                                                                    | gradient_B.colors.cpd<br>gradient_black_to_red.cpd<br>gradient_black_to_red.cpd<br>gradient_blue.cpd<br>gradient_grey.cpd<br>gradient_red.cpd<br>gradient_red.cpd<br>gradient_red.cpd<br>gradient_red.white_blue.cpd<br>grad_ient_red.white_blue.cpd<br>JET.cpd<br>Kompsat_color_palette.cpd<br>meris_algal.cpd<br>meris_case2.cpd | meris_pressure.cpd<br>meris_veg_index.cpd<br>Pleiades_color_palette.cpd<br>RapidEye_color_palette.cpd<br>SMOS_band_differences.cpd<br>spectrum.cydc.cpd<br>spectrum_large.cpd<br>Spot_color_palette.cpd<br>terrain.cpd<br>tree_cover_percent.cpd<br>velocity.cpd<br>meria | wew.water_tsm.cpd<br>wew_water_winc.pd<br>wew_water_winc.pd<br>wew_water_winc.pd<br>WorldView_color_palette.cpd<br>WorldView2ESA_color_palette.c |          |  |
| Rec.                                                                                                    | re<br>ti<br>ti<br>Red File name: dasses_<br>Files of type: Colour particular<br>Logg 503<br>Colour particular<br>Colour particular<br>Colour pa | _colors.cpd<br>lette files (*.cpd)                                                                                                    |                                                                                                    | Cancel                                                                                                    |          |  |

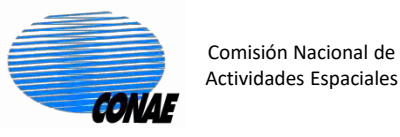

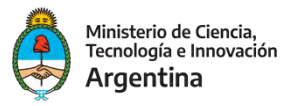

| = 🗣 🦻 🥥 🚛 🚛 🗶 🖉 🗁                                                                                                    | 🖉 🖡 🔟 🚳 🗟 🗽 🖄 🏂  📽 🛸                                                                                            | ≴\$\$\$\$\$ ┡ ?? Q ♀♀♀↓२耳�@ ゐ⇔ ↘ ♦ ⊁ ₩ ♥ 里 ⊴ ⊴ ?? &                                                             | • W 💿 🗉 🗖 🗖 🗖                         |
|----------------------------------------------------------------------------------------------------|----------------------------------------------------------------------------------------------------|----------------------------------------------------------------------------------------------------|---------------------------------------|
| roduct Explorer × Pixel Info                                                                                                    | - [] [2] Intensity_HH X [] [3] Entropy X                                                                        |                                                                                                    | • • • •                               |
|                                                                                                    | <ul> <li>30000</li> </ul>                                                                                       |                                                                                                    |                                       |
| а_нн                                                                                                    |                                                                                                    |                                                                                                    |                                       |
|                                                                                                    | BALL OF                                                                                                    |                                                                                                    |                                       |
|                                                                                                    | Present                                                                                                    |                                                                                                    |                                       |
| 🔟 q_VH                                                                                                    |                                                                                                    |                                                                                                    |                                       |
| ····· 🛄 ī_VV                                                                                                    |                                                                                                    |                                                                                                    |                                       |
|                                                                                                    |                                                                                                    |                                                                                                    |                                       |
| Intensity_H                                                                                                    |                                                                                                    |                                                                                                    |                                       |
| Intensity_VH                                                                                                    |                                                                                                    |                                                                                                    |                                       |
| Intensity_VV                                                                                                    |                                                                                                    |                                                                                                    |                                       |
| [3] S1A_OPER_SAR_EOSSPCORE_L1A_OLVF_20200703T145917_                                                                                                    | ML_Decomp                                                                                                    |                                                                                                    | · · · · · · · · · · · · · · · · · · · |
| Hetadata                                                                                                    |                                                                                                    |                                                                                                    |                                       |
| Tie-Point Grids                                                                                                    |                                                                                                    |                                                                                                    |                                       |
| Bands                                                                                                    |                                                                                                    |                                                                                                    |                                       |
| Entropy                                                                                                    |                                                                                                    |                                                                                                    |                                       |
|                                                                                                    |                                                                                                    |                                                                                                    |                                       |
| Beta                                                                                                    |                                                                                                    |                                                                                                    |                                       |
| Delta                                                                                                    |                                                                                                    |                                                                                                    |                                       |
| Gamma                                                                                                    |                                                                                                    |                                                                                                    |                                       |
| Lambda                                                                                                    | v World View                                                                                                    |                                                                                                    |                                       |
|                                                                                                    |                                                                                                    |                                                                                                    |                                       |
| ditor: O Basic   Sliders O Table                                                                                                    | 20                                                                                                    |                                                                                                    |                                       |
|                                                                                                    | Name: Entropy                                                                                                   |                                                                                                    |                                       |
|                                                                                                    | Unit:         entropy         95%         100%           Min:         0.015         4         4         4       |                                                                                                    |                                       |
|                                                                                                    | Max: 0.98 @t Qt                                                                                                 |                                                                                                    |                                       |
|                                                                                                    |                                                                                                    |                                                                                                    |                                       |
|                                                                                                    |                                                                                                    |                                                                                                    |                                       |
| 1 di                                                                                                    | Log10 222                                                                                                    |                                                                                                    |                                       |
|                                                                                                    |                                                                                                    |                                                                                                    |                                       |
|                                                                                                    | A CONTRACTOR OF A CONTRACTOR OF A CONTRACTOR OF A CONTRACTOR OF A CONTRACTOR OF A CONTRACTOR OF A CONTRACTOR OF | e te de la constante de la constante de la constante de la constante de la constante de la constante de la cons |                                       |
|                                                                                                    |                                                                                                    |                                                                                                    |                                       |
| n.ll                                                                                                    |                                                                                                    |                                                                                                    |                                       |
|                                                                                                    |                                                                                                    |                                                                                                    |                                       |
| and the second second sec                                                                                                    |                                                                                                    |                                                                                                    |                                       |
| in the state of the state of th |                                                                                                    |                                                                                                    |                                       |
|                                                                                                    |                                                                                                    |                                                                                                    |                                       |
|                                                                                                    |                                                                                                    |                                                                                                    |                                       |
|                                                                                                    | ă                                                                                                    |                                                                                                    |                                       |
|                                                                                                    |                                                                                                    |                                                                                                    |                                       |
| * More Options                                                                                                    |                                                                                                    |                                                                                                    |                                       |
|                                                                                                    |                                                                                                    | X - Y -                                                                                                    | Lat Lon Zoom Level<br>20:19           |
| C) Eccribologuí para buccar.                                                                                                    |                                                                                                    | 100% 17% Deceninda A                                                                                            |                                       |

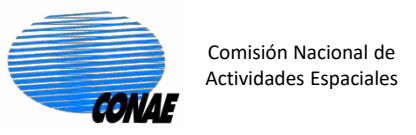

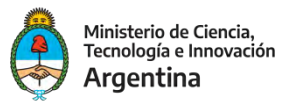

#### 6. Calcular Plano Entropia-Alpha

#### Si cliqueamos, aparecerá una nueva solapa, con el plano entropía-alpha

| rer × Pixel Info                                                                                                    | - 21 Intensity_HH × 31 Entropy ×                                      |                                                                                                    |
|----------------------------------------------------------------------------------------------------|-----------------------------------------------------------------------|----------------------------------------------------------------------------------------------------|
| os<br>Lifti<br>Lifti |                                                                       |                                                                                                    |
| Beta<br>Delta                                                                                                    |                                                                       |                                                                                                    |
| Gamma<br>Lambda                                                                                                    |                                                                       |                                                                                                    |
| ] é Colour Manipulé Uncertainty Visé World View                                                                                                    | Alpha Plane X -                                                       |                                                                                                    |
| H-Alpha Plane Plot 🔤                                                                                                    | ······································                                | A Contraction of the second second second second second second second second second second second second second |
| Ref                                                                                                    | ih View                                                               |                                                                                                    |
|                                                                                                    |                                                                       |                                                                                                    |
| 71 Z4 Z7 Auto                                                                                                    | in/max                                                                |                                                                                                    |
| Min                                                                                                    | 0.0                                                                   | and the second second second second second second second second second second second second second second secon |
| This plot requires an H-a Alpha decomposition as Max                                                                                                    | 1.0                                                                   |                                                                                                    |
| The plot will be computed when you hit the                                                                                                    | Y-Axis                                                                |                                                                                                    |
| FC: under information about us plot                                                                                                    | in/max                                                                |                                                                                                    |
| hit the help button at the bottom right.                                                                                                    | 0.0                                                                   |                                                                                                    |
| with the mouse or use the context menu.                                                                                                    | 90.0                                                                  |                                                                                                    |
| Sho                                                                                                    | fories 20                                                             |                                                                                                    |
| Z3 Z6 Z9 Zones D<br>Z1 - Dh<br>Z2 - Dh<br>Z3 - Bra<br>Z4 - D0<br>Z5 - Ani                                                                                                    | riptions:<br>al Reflector<br>Surface<br>Reflection<br>rojci Particles |                                                                                                    |
| 0,1 0,2 0,3 0,4 0,5 0,6 0,7 0,8 0,9 1,0 <sup>Z6-Rar</sup>                                                                                                    | m Surface                                                             |                                                                                                    |
| Enderson E                                                                                                    |                                                                       |                                                                                                    |

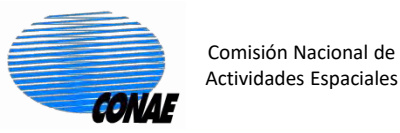

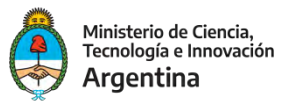

#### 6. Calcular Plano Entropía-Alpha

#### Si cliqueamos, en el refresh, aparecerá el mapa entropía-alpha

| 📲 SNAP<br>File Edit View Analysis Layer Vector Raster Optical Radar Tools Window Help                                                                                                    |                                      | Q                                        | - 🗇 🗡<br>Search (Ctrl+I) |
|----------------------------------------------------------------------------------------------------|--------------------------------------|------------------------------------------|--------------------------|
| 🗃 🖫 🧶 🖉 🚜 🔐 🗩 🗟 🔍 🏷 🖉 🐢 🔟 🚳                                                                                                    | Le Le Σ 🖗 👌 揌 🖧 📽 С 🛒  🔺 🖏  Զ બ° ן ∖ | + √ 🖪 � @ 🚵 ≅ 🕔 🌻 🚝 🖲 🧶 🧟 😤 🧐 🍐 🎯 🔟 🗐 📰  |                          |
| ile Edit View Analysis Layer Vector Raster Optical Radar Tools Window Help  Product Explorer X Pixel Info  Product Explorer X Pixel Info  Product Explorer |                                      |                                          | Search (Ctrl+1)          |
| 45       22       25       25       26         30       25       26       29       26       29         30       25       26       29       26       29         30       25       26       29       26       29         30       25       26       29       26       29         30       20       26       29       20       27         30       20       26       29       20       27         30       20       26       29       20       27         30       0.0       0.1       0.2       0.3       0.4       0.5       0.6       0.7       0.8       0.9       1.0         26       Random Surface       26       Random Surface       26       Random Surface         Entropy       Image: Image Surface                                                                                                    | 5                                    |                                          |                          |
| Escribe aquí para buscar O 🛱                                                                                                    | 0                                    | 100% · · · · · · · · · · · · · · · · · · | 20:30                    |

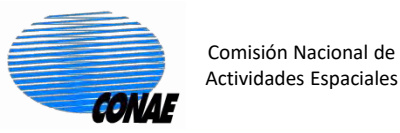

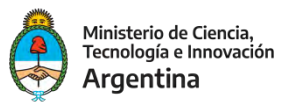

22°C Lluvia ligera \land 📴 🌈 🕼 💭 ESP

## 6. Calculamos una composición Pauli

## Nos paramos en la imagen s1A\_OPER\_SAR\_EOSSP\_CORE\_L1A\_OLVF\_20200703T145917\_ML, para calcular la composición Pauli

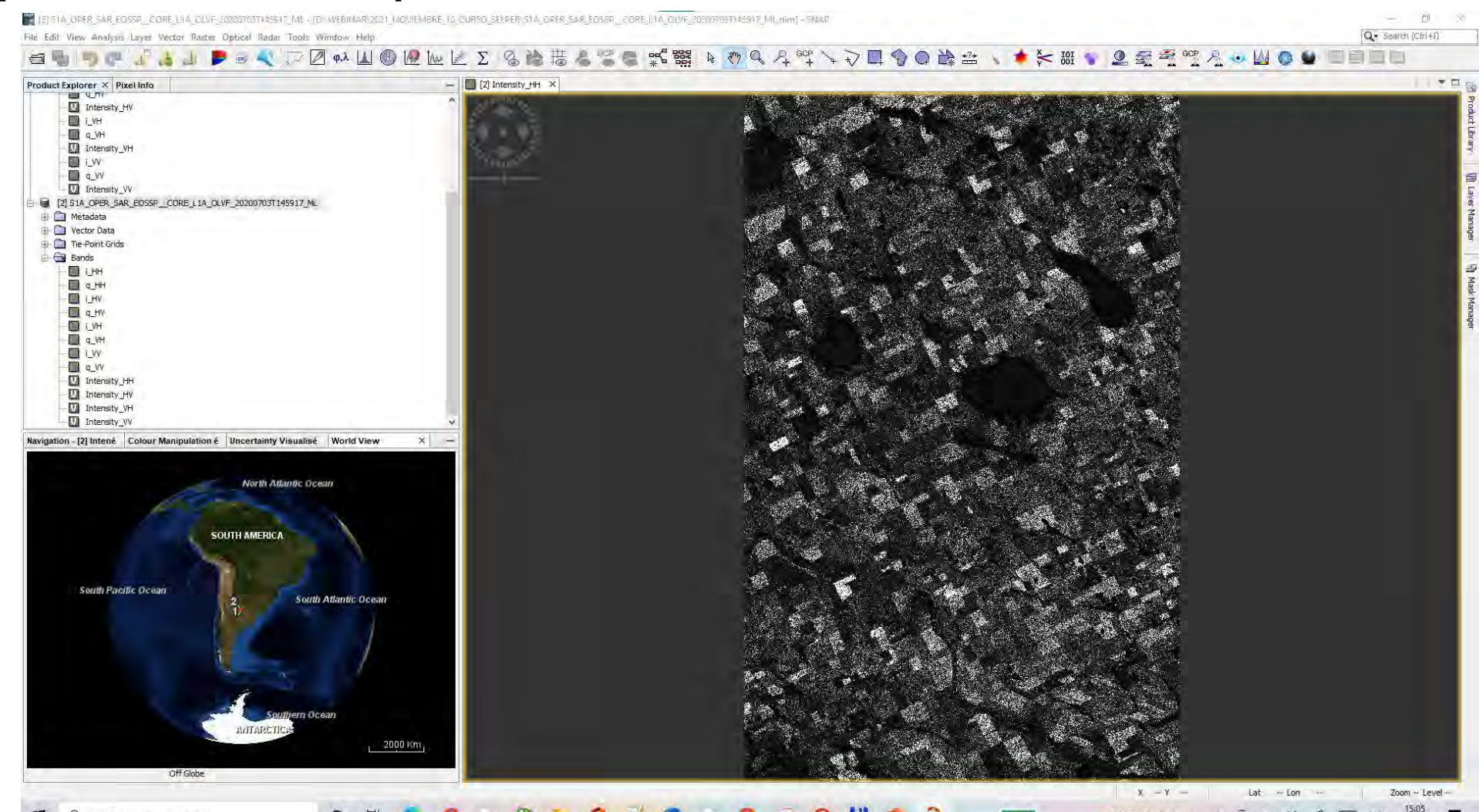

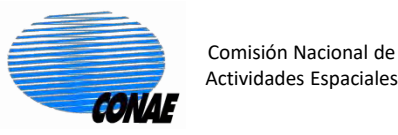

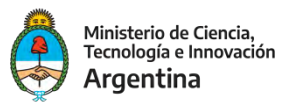

#### 6. Calculamos una composición Pauli

## Nos paramos en la imagen s1A\_OPER\_SAR\_EOSSP\_CORE\_L1A\_OLVF\_20200703T145917\_ML, para calcular la composición Pauli.

## Polarimetric/Polarimetric Descomposition: Pauli Descomposition

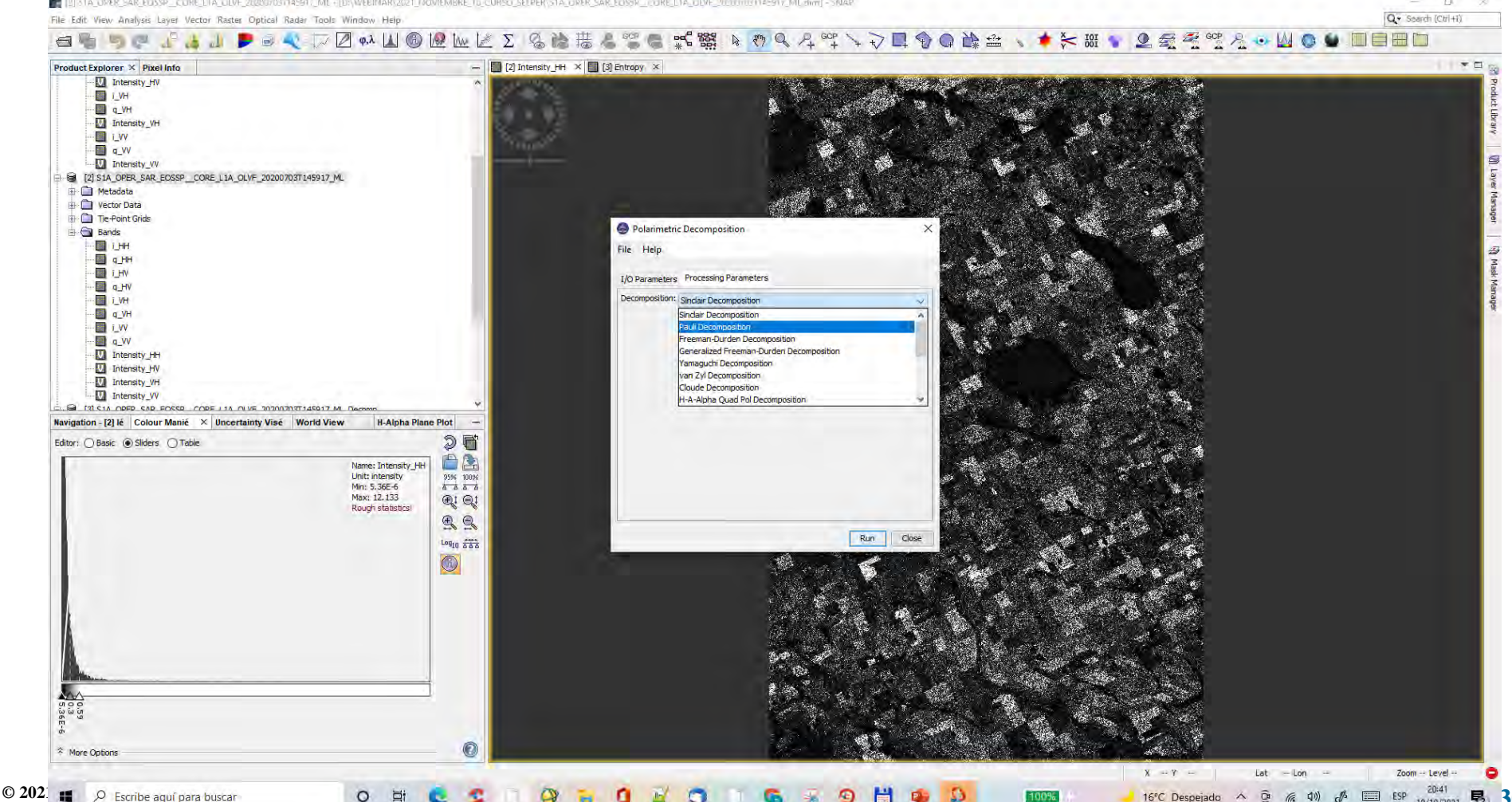

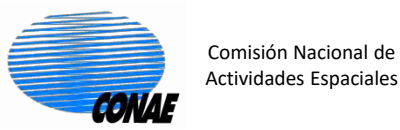

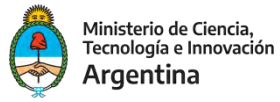

#### 6. Calculamos una composición Pauli

| larimetric Decomposition                                                                                                    | ×                                                                       |
|----------------------------------------------------------------------------------------------------|-------------------------------------------------------------------------|
| File Help                                                                                                    |                                                                         |
| I/O Parameters Processing Parameters Source Product source: [2] S1A_OPER_SAR_EOSSPCORE_L1A_OLVF_20200703T145917 v                                                        |                                                                         |
| Target Product Name: A_OPER_SAR_EOSSPCORE_L1A_OLVF_20200703T145917_ML_Decomp_Pauli Save as: BEAM-DIMAP Directory: D:\WEBINAR\2021_NOVIEMBRE_10_CURSO_SELPER Open in SNAP | Cambiamos el nombre para no<br>sobre escribir,<br>xxxxx_ML_Decomp_Pauli |
| Run Close                                                                                                    |                                                                         |

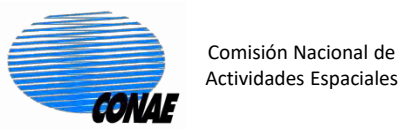

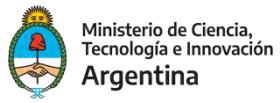

16°C Despejado

#### 6. Calculamos una composición Pauli. Para visualizarlo: Windows/Open RGB image windows

📲 [4] S1A\_OPER\_SAR\_EOSSP\_CORE\_L1A\_OLVF\_20200703T145917\_ML\_Decomp\_Pauli - [D:\WEBINAR\2021\_NOVIEMBRE\_10\_CURSO\_SELPER\S1A\_OPER\_SAR\_EOSSP\_CORE\_L1A\_OLVF\_20200703T145917\_ML\_Decomp\_Pauli.dim] - SNAP

File Edit View Analysis Layer Vector Raster Optical Radar Tools Window Help

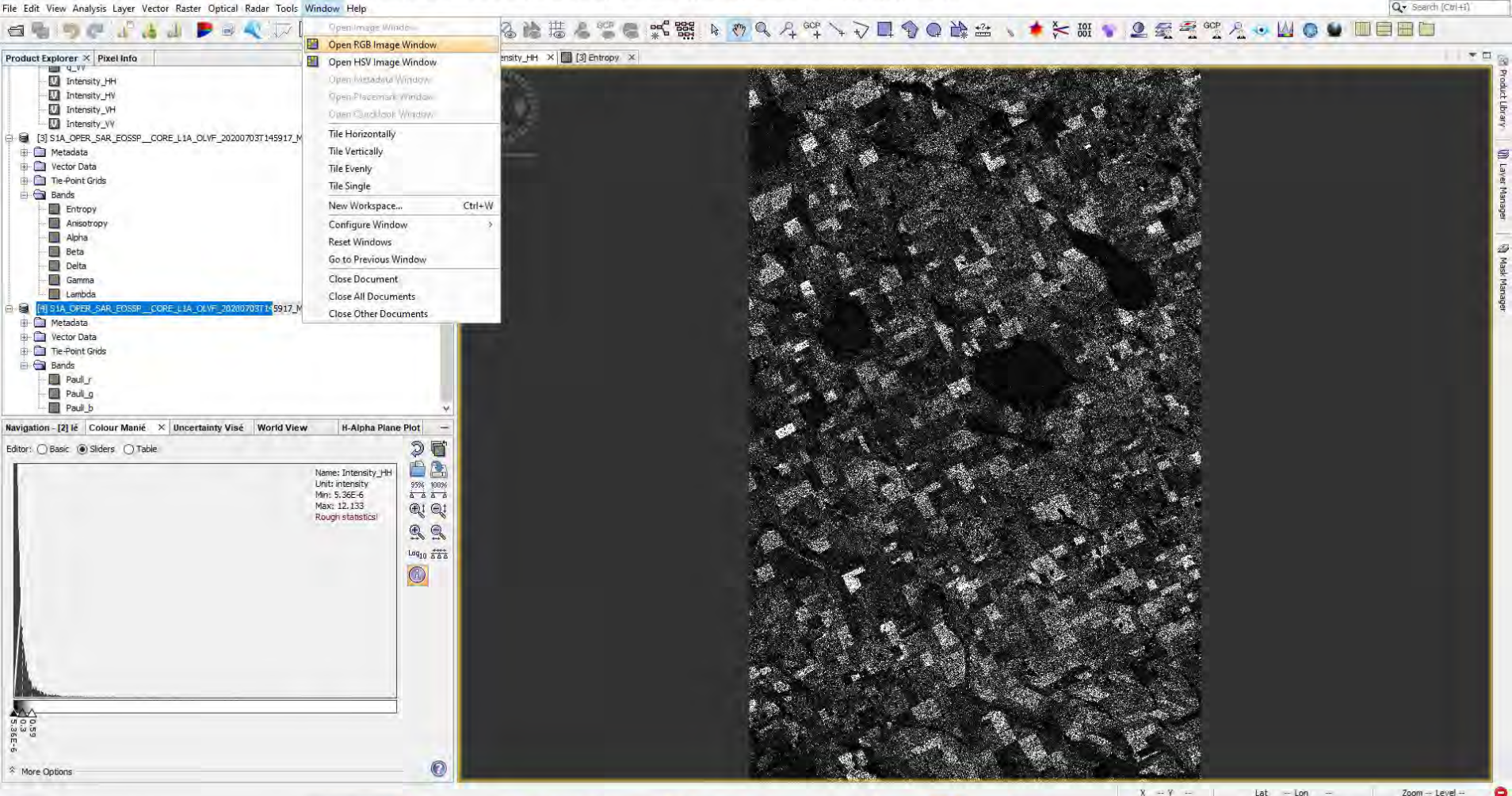

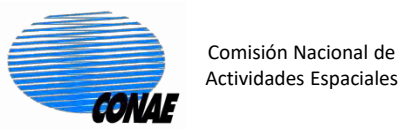

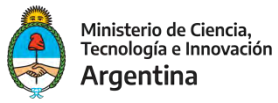

16°C Despejado

c(1))

- 🗗 Q • Search (Ctrl+i)

#### 6. Calculamos una composición Pauli. Para visualizarlo: Windows/Open RGB image windows

41 STA\_OPER\_SAR\_EOSSP\_CORE\_LTA\_OLVF\_20200703T145917\_ML\_Decomp\_Pauli - [D:/WEBINAR/2021\_NOVIEMBRE\_10\_CURSO\_SELPER/STA\_OPER\_SAR\_EOSSP\_CORE\_LTA\_OLVF\_20200703T145917\_ML\_Decomp\_Pauli.dim] - SNAP

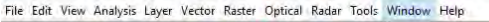

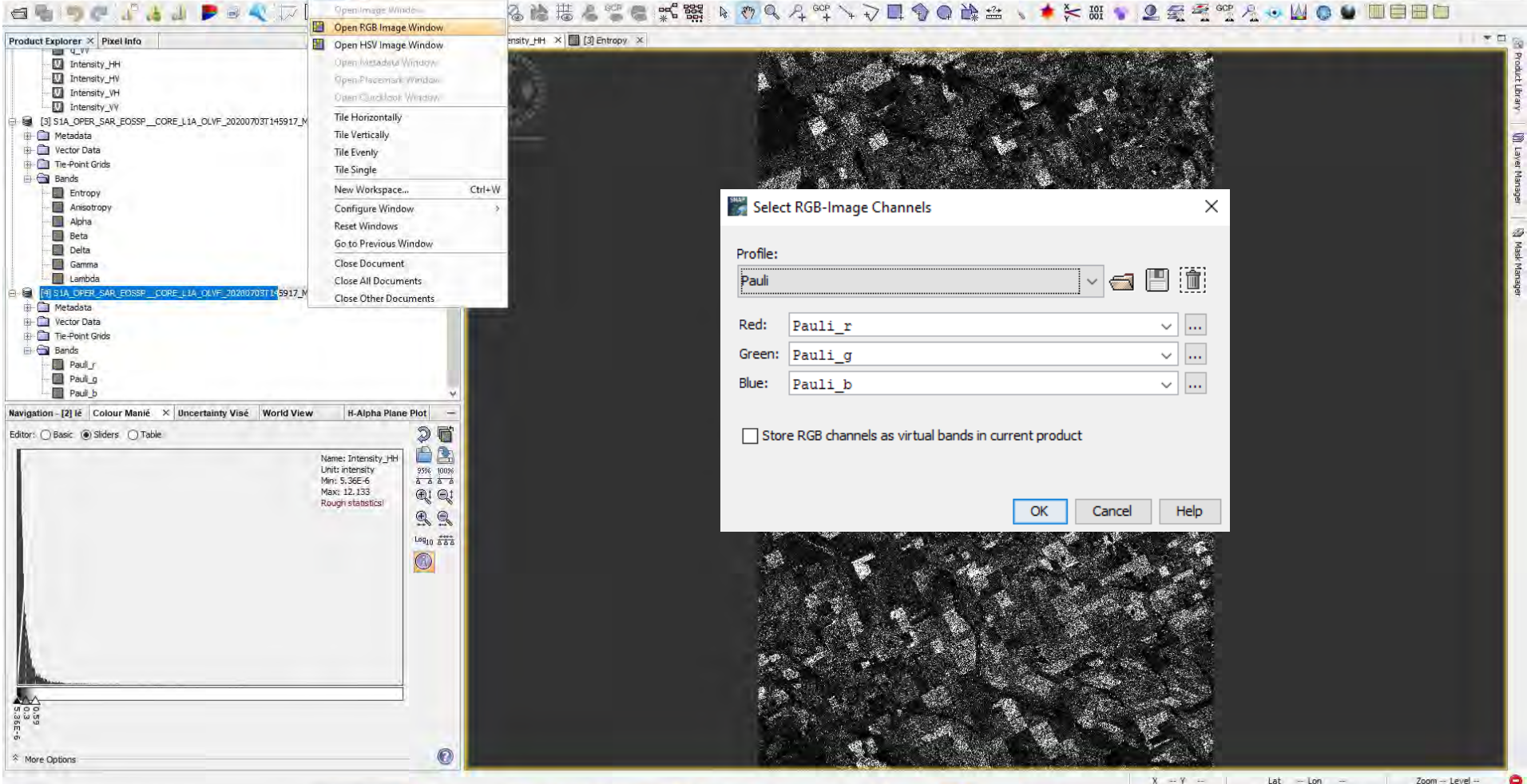

0

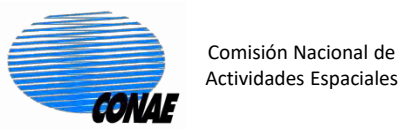

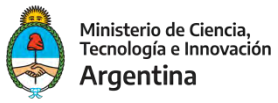

#### 6. Calculamos una composición Pauli. Para visualizarlo: Windows/Open RGB image windows

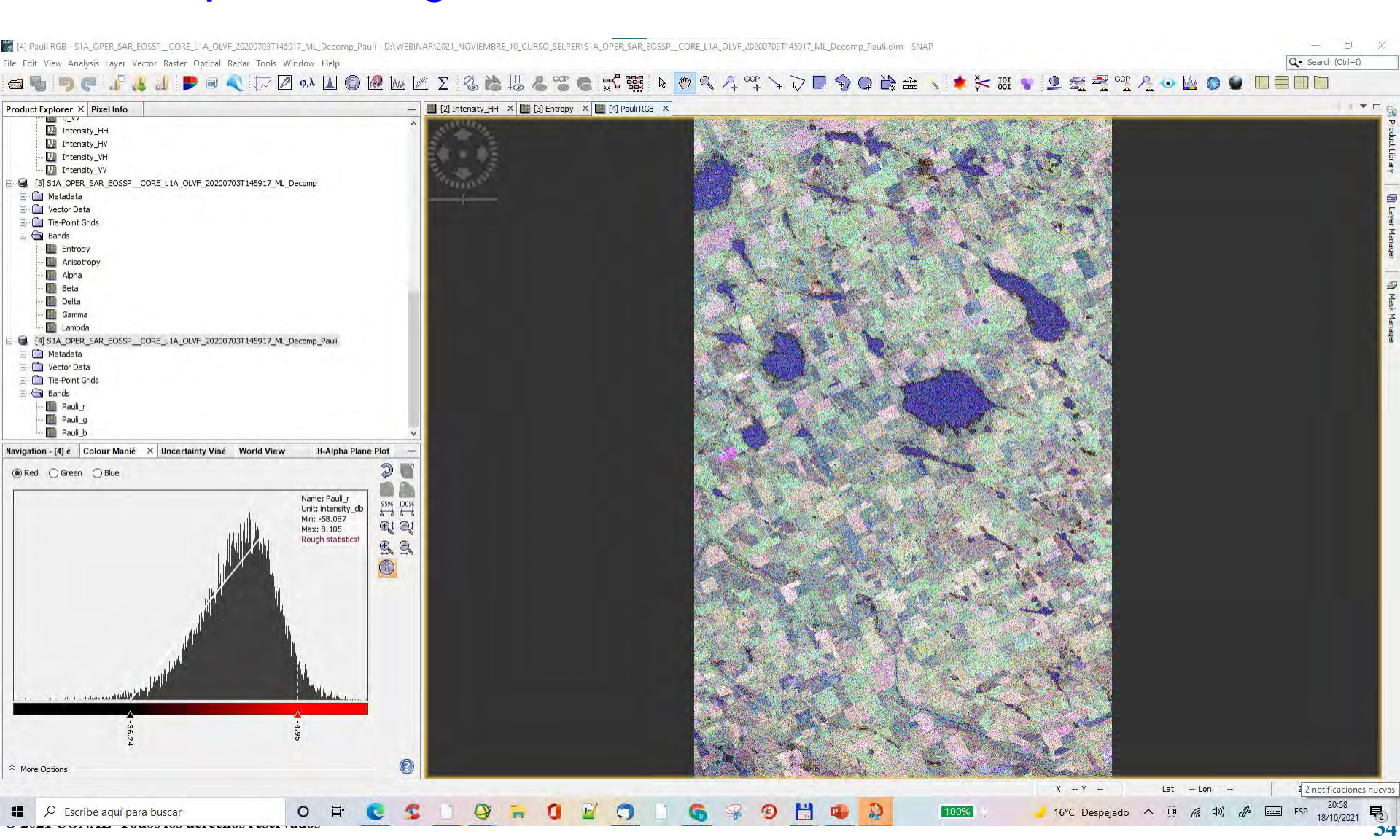

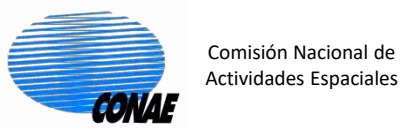

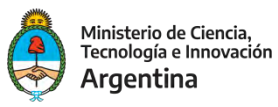

#### 7. Calculamos Parámetros Polarimétricos.

#### Nos paramos en la imagen S1A\_OPER\_SAR\_EOSSP\_CORE\_L1A\_OLVF\_20200703T145917\_ML para calcular la composición Pauli

081145917 ML dim1-5NAP Vector Raster Optical Radar Tools Window Help Q . Search (Ctrl+i 』 ▶ ◎ ≪ 〒 ℤ ∾ Ц ⑫ № № 座 Σ ⊗ ╠ 帯 & ☜ ⊜ 蝙蝠 ⊨ ऌ ९ 옷 액 ∖ ၃ 耳 � ♀ ╠ ⇔ ∖ ♦ ⊱ ಱ ♥ Ձ 쥷 叠 액 옷 • Ѡ ♥ ♥ Product Explorer × Pixel Info [2] Intensity\_HH × Intensity\_HV I i\_VH 🛄 q\_VH III Intensity VE i\_VV Q\_VV Intensity\_VV [2] S1A\_OPER\_SAR\_EOSSP\_\_CORE\_L1A\_OLVF\_20200703T145917\_ML Metadata Vector Data Tie-Point Grids Bands 1 HH g VV Intensity\_HH Intensity\_HV Intensity\_VH Intensity\_VV Navigation - [2] Intené Colour Manipulation é Uncertainty Visualisé World View X Jorth Atlantic Oceat SOUTH AMERICA South Pacific Ocean South Atlantic Ocean m Oceal ALL ARTING 2000 Km

Escribe aquí para buscar

0

o 🛱 😍 S 🗋 🖓 🐂 🚺 📓 🧊 🗍 😨

Lat -- Lon --

Zoom -- Level

X = Y = 1

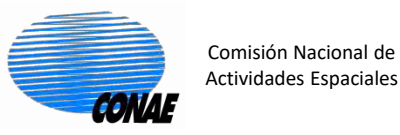

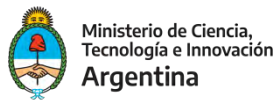

ESP

#### 7. Calculamos Parámetros Polarimetricos. Polarimetric/Polarimetric Parameters:

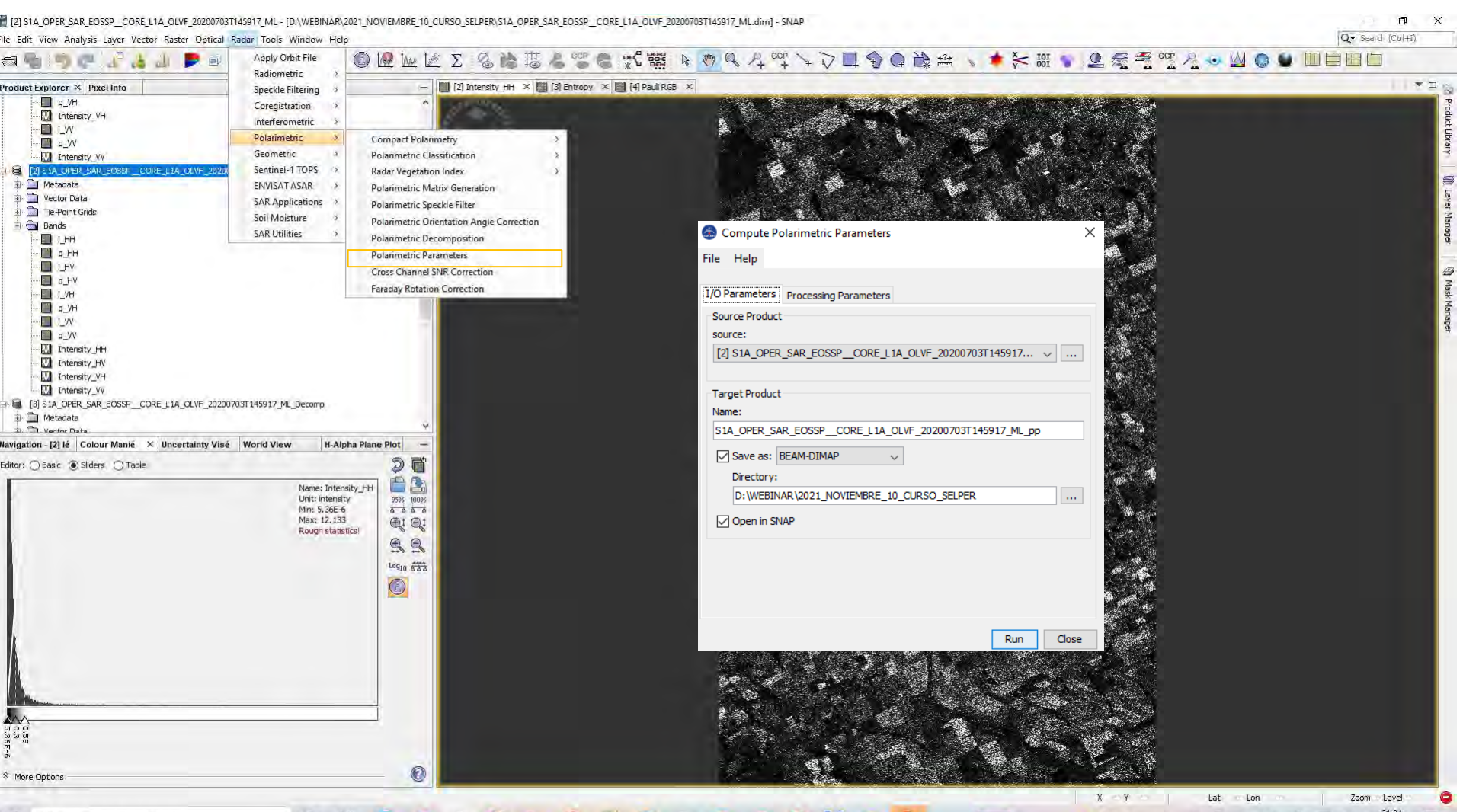

( 🗊 ) 💪 🖗 🧐 💾 🚇 🔑 🛛 💷

16°C Despejado

D

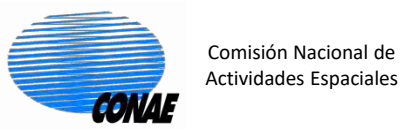

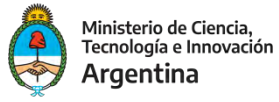

#### 7. Calculamos Parámetros Polarimetricos. Polarimetric/Polarimetric Parameters:

| File Help  I/O Parameters Processing Parameters  Use Mean Matrix Window Size X: S Vindow Size Y: S Vindow Size Y: S Vindow Si | 🍰 Compute Polarimetric Parameters     | ×         |
|----------------------------------------------------------------------------------------------------|---------------------------------------|-----------|
| I/O Parameters       Processing Parameters         ✓ Use Mean Matrix       5         Window Size X:       5         ✓ Span       5         ✓ Pedestal Heighti       ~         ✓ Radar Vegetation Index (RVI)          ✓ Radar Forest Degradation Index (RFDI)          ✓ Canopy Structure Index (CSI)          ✓ Nolume Scattering Index (VSI)          Ø Biomass Index (BMI)          ✓ Cross-Pol HH/HV Ratio          ✓ Cross-Pol VV/VH Ratio          ✓ Cross-Pol VV/VH Ratio                                                                                                    | File Help                             |           |
| I/O Parameters       Processing Parameters         I/O Parameters       Span         Vindow Size Y:       5         Span         Pedestal Height         Radar Vegetation Index (RVI)         Radar Forest Degradation Index (RFDI)         Canopy Structure Index (CSI)         Volume Scattering Index (VSI)         Biomass Index (BMI)         Co-Pol HH/VV Ratio         Cross-Pol VV/VH Ratio         Cross-Pol VV/VH Ratio                                                                                                    |                                       |           |
| Use Mean Matrix   Window Size X:   S   Window Size Y:   Span   Pedestal Height   Radar Vegetation Index (RVI)   Radar Forest Degradation Index (RFDI)   Canopy Structure Index (CSI)   Volume Scattering Index (VSI)   Biomass Index (BMI)   Co-Pol HH/VV Ratio   Cross-Pol HH/HV Ratio   Cross-Pol VV/VH Ratio                                                                                                    | I/O Parameters Processing Parameters  |           |
| Window Size X: 5   Window Size Y: 5   Span   Pedestal Heighti   Radar Vegetation Index (RVI)   Radar Forest Degradation Index (RFDI)   Canopy Structure Index (CSI)   Volume Scattering Index (VSI)   Biomass Index (BMI)   Co-Pol HH/VV Ratio   Cross-Pol HH/HV Ratio   Cross-Pol VV/VH Ratio                                                                                                    | 🗹 Use Mean Matrix                     |           |
| Window Size Y:       5         Span         Pedestal Height         Radar Vegetation Index (RVI)         Radar Forest Degradation Index (RFDI)         Canopy Structure Index (CSI)         Volume Scattering Index (VSI)         Biomass Index (BMI)         Co-Pol HH/VV Ratio         Cross-Pol VV/VH Ratio         Cross-Pol VV/VH Ratio                                                                                                    | Window Size X:                        | 5 ~       |
| <ul> <li>Span</li> <li>Pedestal Height</li> <li>Radar Vegetation Index (RVI)</li> <li>Radar Forest Degradation Index (RFDI)</li> <li>Canopy Structure Index (CSI)</li> <li>Volume Scattering Index (VSI)</li> <li>Biomass Index (BMI)</li> <li>Co-Pol HH/VV Ratio</li> <li>Cross-Pol HH/HV Ratio</li> <li>Cross-Pol VV/VH Ratio</li> </ul>                                                                                                    | Window Size Y:                        | 5 🗸       |
| <ul> <li>Pedestal Height</li> <li>Radar Vegetation Index (RVI)</li> <li>Radar Forest Degradation Index (RFDI)</li> <li>Canopy Structure Index (CSI)</li> <li>Volume Scattering Index (VSI)</li> <li>Biomass Index (BMI)</li> <li>Co-Pol HH/VV Ratio</li> <li>Cross-Pol HH/HV Ratio</li> <li>Cross-Pol VV/VH Ratio</li> </ul>                                                                                                    | 🗹 Span                                |           |
| <ul> <li>Radar Vegetation Index (RVI)</li> <li>Radar Forest Degradation Index (RFDI)</li> <li>Canopy Structure Index (CSI)</li> <li>Volume Scattering Index (VSI)</li> <li>Biomass Index (BMI)</li> <li>Co-Pol HH/VV Ratio</li> <li>Cross-Pol HH/HV Ratio</li> <li>Cross-Pol VV/VH Ratio</li> </ul>                                                                                                    | Pedestal Height                       |           |
| <ul> <li>Radar Forest Degradation Index (RFDI)</li> <li>Canopy Structure Index (CSI)</li> <li>Volume Scattering Index (VSI)</li> <li>Biomass Index (BMI)</li> <li>Co-Pol HH/VV Ratio</li> <li>Cross-Pol HH/HV Ratio</li> <li>Cross-Pol VV/VH Ratio</li> </ul>                                                                                                    | Radar Vegetation Index (RVI)          |           |
| <ul> <li>✓ Canopy Structure Index (CSI)</li> <li>✓ Volume Scattering Index (VSI)</li> <li>✓ Biomass Index (BMI)</li> <li>✓ Co-Pol HH/VV Ratio</li> <li>✓ Cross-Pol HH/HV Ratio</li> <li>✓ Cross-Pol VV/VH Ratio</li> </ul>                                                                                                    | Radar Forest Degradation Index (RFDI) |           |
| <ul> <li>✓ Volume Scattering Index (VSI)</li> <li>✓ Biomass Index (BMI)</li> <li>✓ Co-Pol HH/VV Ratio</li> <li>✓ Cross-Pol HH/HV Ratio</li> <li>✓ Cross-Pol VV/VH Ratio</li> </ul>                                                                                                    | Canopy Structure Index (CSI)          |           |
| Biomass Index (BMI)     Co-Pol HH/VV Ratio     Cross-Pol HH/HV Ratio     Cross-Pol VV/VH Ratio     Run     Close                                                                                                    | ☑ Volume Scattering Index (VSI)       |           |
| Co-Pol HH/VV Ratio Cross-Pol HH/HV Ratio Cross-Pol VV/VH Ratio Run Close                                                                                                    | 🖂 Biomass Index (BMI)                 |           |
| Cross-Pol HH/HV Ratio Cross-Pol VV/VH Ratio Run Close                                                                                                    | Co-Pol HH/VV Ratio                    |           |
| Cross-Pol VV/VH Ratio                                                                                                    | Cross-Pol HH/HV Ratio                 |           |
| Run Close                                                                                                    | Cross-Pol VV/VH Ratio                 |           |
|                                                                                                    |                                       | Run Close |

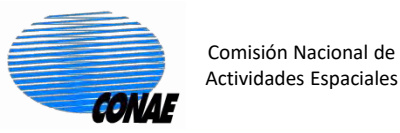

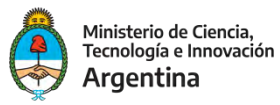

#### 7. Calculamos Parámetros Polarimetricos. Polarimetric/Polarimetric Parameters:

## Seleccione el rvi y le di un color usando la paleta gradient\_green

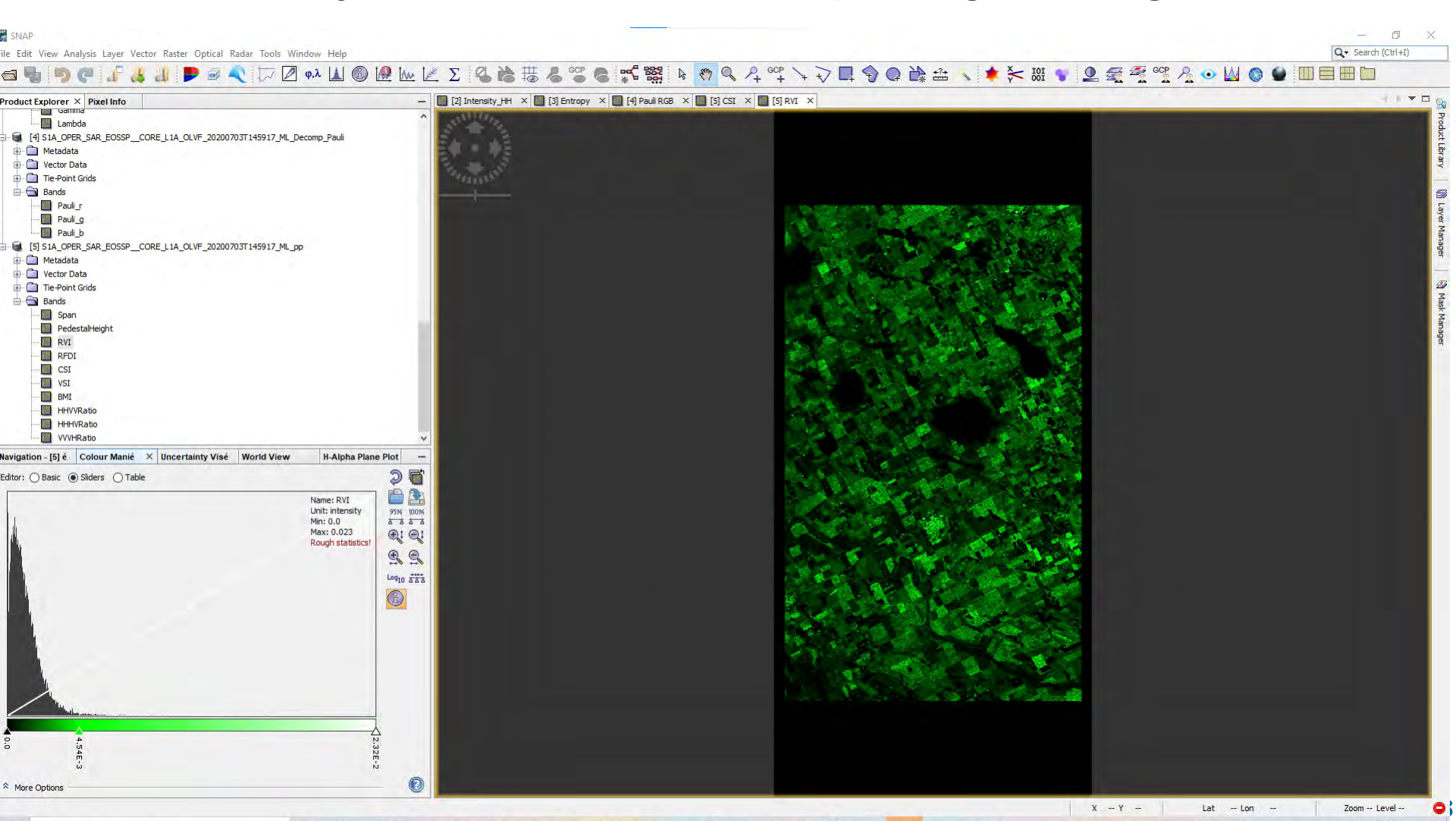

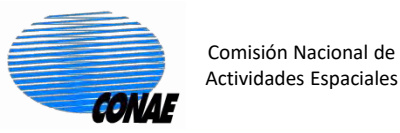

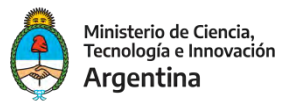

En este ejemplo vamos a proyectar las componentes de intensidad (HH, VV, HV y VH), pero el procedimiento que vamos a describir sirve para cualquiera de los conjuntos de imágenes que generamos en este ejemplo.

#### Para hacer esto nos paramos en la imagen: S1A\_OPER\_SAR\_EOSSP\_\_CORE\_L1A\_OLVF\_20200703T145917\_ML

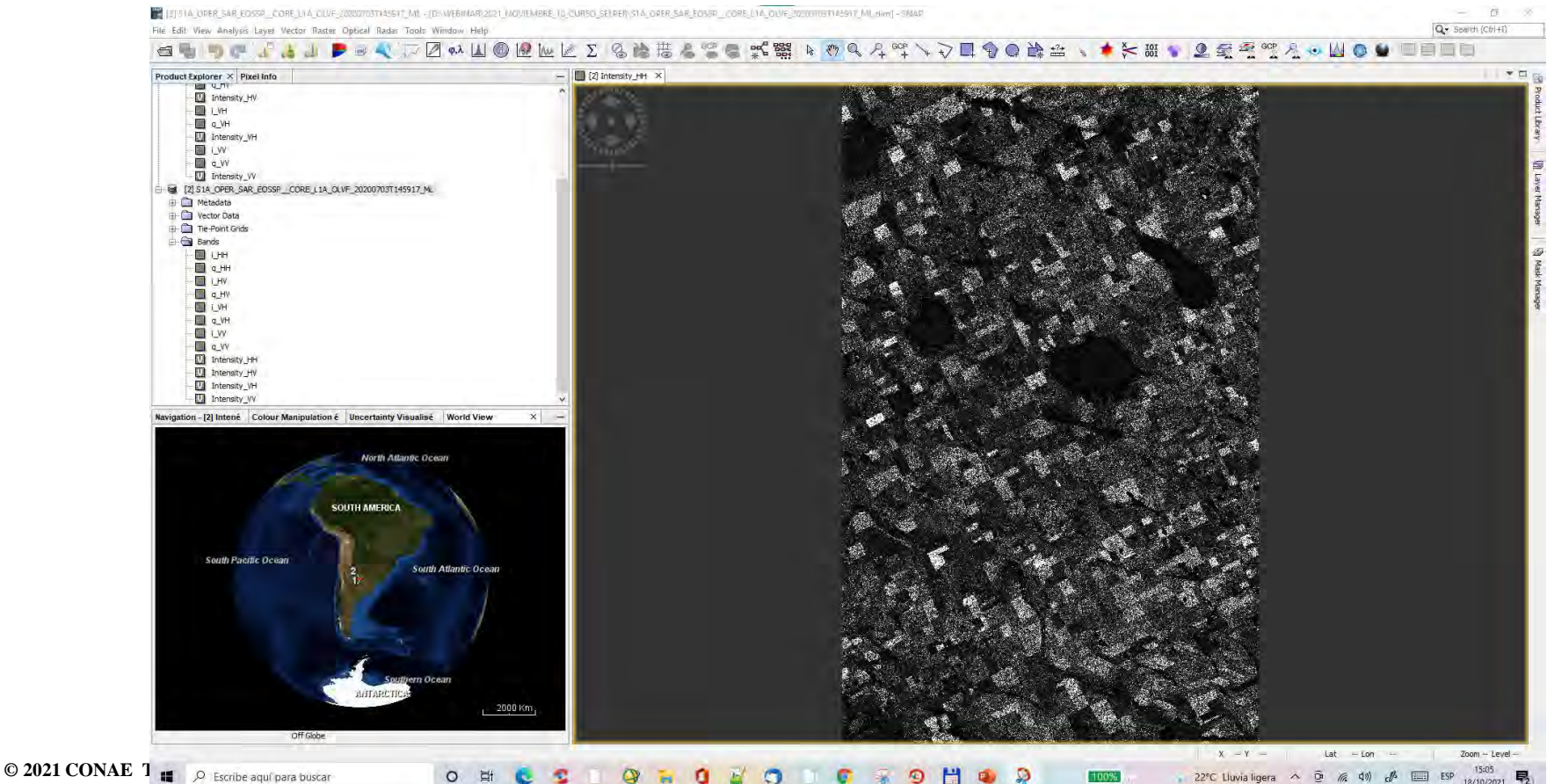

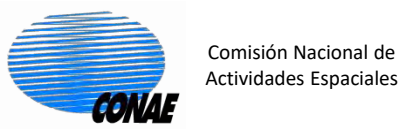

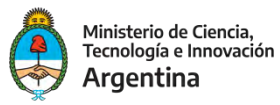

#### Para proyectar un conjunto de imágenes, me paro en las imágenes que quiero proyectar a tierra y entramos en: Secuencia: Radar/Geometric/Terrain Correction/ Range Doppler Terrain Correction

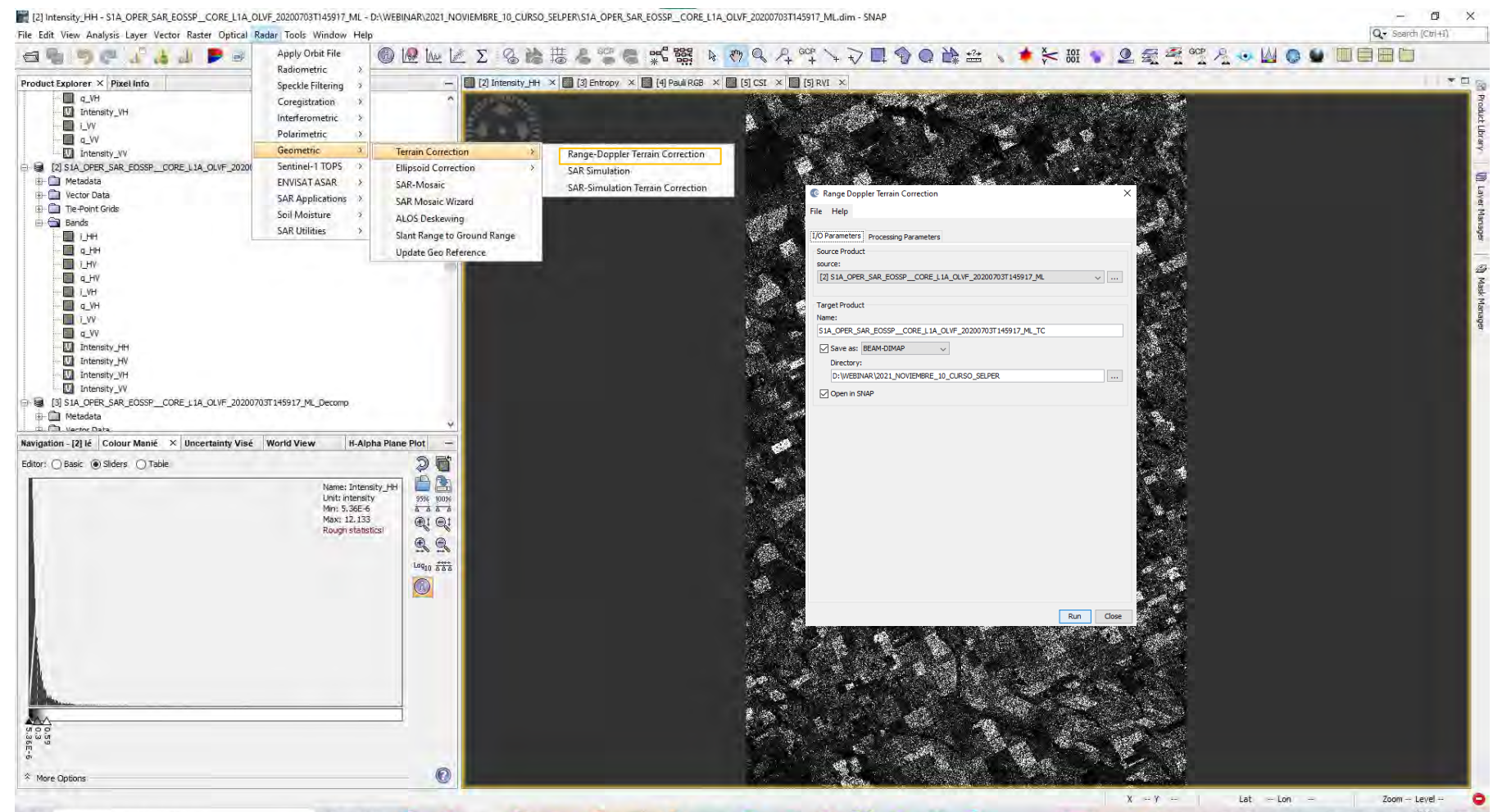

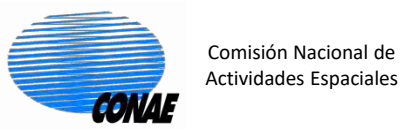

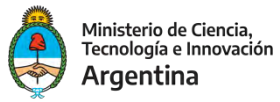

#### Secuencia: Radar/Geometric/Terrain Correction/ Range Doppler Terrain Correction

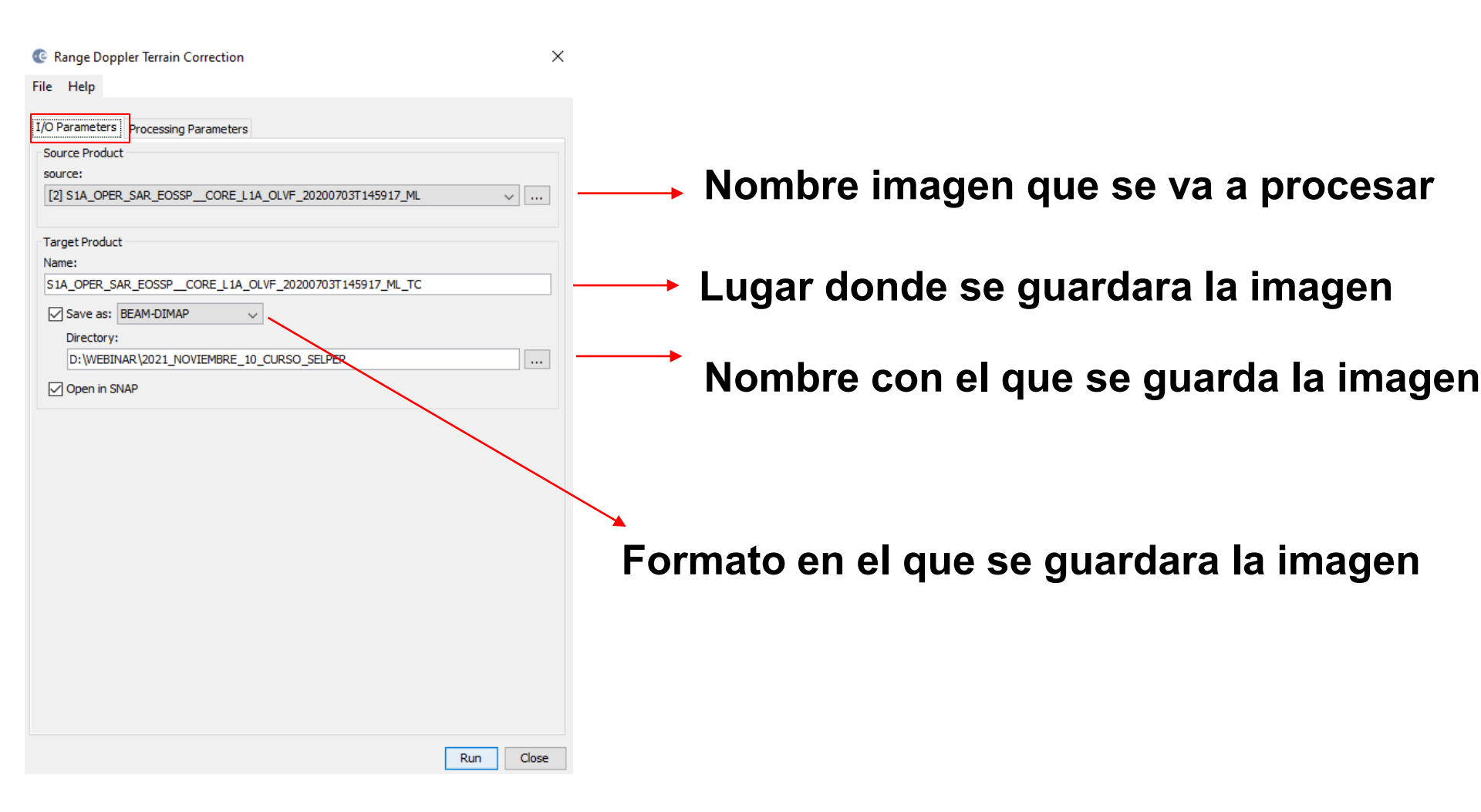

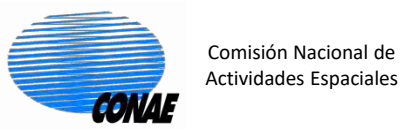

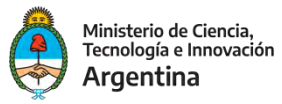

42

## 8. Proyecto las imágenes a tierra:

Secuencia: Radar/Geometric/Terrain Correction/ Range Doppler Terrain Correction

| Range Doppler Terrain Correcti      | on X                                                                          |                                                                                                    |
|-------------------------------------|-------------------------------------------------------------------------------|----------------------------------------------------------------------------------------------------|
| File Help                           |                                                                               |                                                                                                    |
|                                     |                                                                               | Con la tecla Mayuscula y boton                                                                                                    |
| I/O Parameters Processing Paramet   | ters                                                                          | daraaha dal mayoo calaasiana laa                                                                                                    |
| Source Bands:                       | i_VH                                                                          | derecho del mouse selecciono las                                                                                                    |
|                                     | q_VH                                                                          | imágonos a provoctar                                                                                                    |
|                                     |                                                                               | inagenes a proyectal                                                                                                    |
|                                     | Intensity HH                                                                  |                                                                                                    |
|                                     | Intensity_HV                                                                  |                                                                                                    |
|                                     | Intensity_VH                                                                  |                                                                                                    |
| Protect Street Street Street        | Intensity_VV                                                                  | Salaggiana al DEM para                                                                                                    |
| Digital Elevation Model:            | SRTM 3Sec (Auto Download)                                                     |                                                                                                    |
| DEM Resampling Method:              | BILINEAR_INTERPOLATION $\checkmark$                                           | provector EL SNAD le descarge                                                                                                    |
| Image Resampling Method:            | BILINEAR_INTERPOLATION ~                                                      | proyectal. El SNAF lo descarga                                                                                                    |
| Source GR Pixel Spacings (az x rg): | 7.96(m) x 7.88(m)                                                             | de manera automática                                                                                                    |
| Pixel Spacing (m):                  | 7.96                                                                          | ue manera automatica                                                                                                    |
| Pixel Spacing (deg):                | 7.150589661591391E-5                                                          | C Range Doppler Terrain Correction X<br>File Help                                                                                                    |
| Map Projection:                     | WGS84(DD)                                                                     | LO Parameters Processing Parameters                                                                                                    |
| Mask out areas without elevation    | n 🗌 Output complex data                                                       | Source Bands: LUM A                                                                                                    |
| Output bands for:                   |                                                                               | e_VV<br>Intervity 544                                                                                                    |
| Selected source band                | DEM Latitude & Longitude                                                      | Si no tienen internet                                                                                                    |
| Incidence angle from ellipsoid      | Local incidence angle Projected local incidence angle                         | Digita bevarian Noder: (SRTH Sec (Auto Dominad)                                                                                                    |
| Layover Shadow Mask                 |                                                                               | Image Resampling Method:<br>Copernica Son Good Den Value Download)<br>Source GR Pard Spacing for x rgit:<br>Regressing Action Download)<br>Source GR Pard Spacing for x rgit:<br>Regressing for Control Download)                                                                                                    |
| Apply radiometric normalization     |                                                                               | Next Search (Kes):<br>Meg Projection:<br>Meg Projection:<br>External DEM, usando                                                                                                    |
| Save Sigma0 band                    | Use projected local incidence angle from DEM $\qquad \qquad \bigtriangledown$ | Output complex data<br>Output bands for:<br>Output bands for:<br>Output band |
| Save Gamma0 band                    | Use projected local incidence angle from DEM $\qquad \qquad \bigtriangledown$ | Indexe angle from theord _ Local indexe angle _ Projected local indexe angle _ I a carpata DEM aug local                                                                                                    |
| Save Beta0 band                     |                                                                               |                                                                                                    |
| Auxiliary File (ASAR only):         | Latest Auxiliary File                                                         | Save Spread hand Little protected local insidence andle from DEM hemos dado.                                                                                                    |
|                                     | · · · · · · · · · · · · · · · · · · ·                                         | Save Beach Band                                                                                                    |
|                                     | Run Close                                                                     | Auntions Pfler (ASAR only): Liness: Busilians Pile                                                                                                    |
|                                     |                                                                               | Run Cose                                                                                                    |

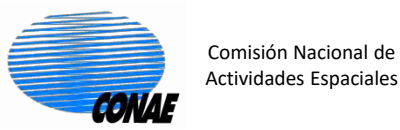

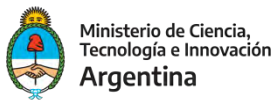

#### Secuencia: Radar/Geometric/Terrain Correction/ Range Doppler Terrain Correction

| Range Doppler Terrain Correctio                                                                                                    | n X                                                                                                    |   |                                                                                                    |                                                                                                    |                                                                                                    |
|----------------------------------------------------------------------------------------------------|----------------------------------------------------------------------------------------------------|---|----------------------------------------------------------------------------------------------------|----------------------------------------------------------------------------------------------------|----------------------------------------------------------------------------------------------------|
| File Help                                                                                                    |                                                                                                    |   | Range Doppler Terrain Correction                                                                                                    | n X                                                                                                    |                                                                                                    |
|                                                                                                    |                                                                                                    |   | File Help                                                                                                    |                                                                                                    |                                                                                                    |
| I/O Parameters Processing Paramete                                                                                                    | rs                                                                                                    |   | I/O Parameters Processing Parameter                                                                                                    | ers                                                                                                    |                                                                                                    |
| Source Bands:<br>Digital Elevation Model:<br>DEM Resampling Method:<br>Image Resampling Method:<br>Source GR Pixel Spacings (az x rg):<br>Pixel Spacing (m):<br>Pixel Spacing (deg):<br>Map Projection:<br>Mask out areas without elevation<br>Output bands for:<br>Selected source band<br>Incidence angle from ellipsoid | i_VH<br>q_VH<br>i_VV<br>q_VV<br>Intensity_HH<br>Intensity_HV<br>Intensity_VV<br>Intensity_VV<br>Intensity_VV<br>Intensity_VV<br>V<br>SRTM 3Sec (Auto Download)<br>BILINEAR_INTERPOLATION<br>BILINEAR_INTERPOLATION<br>BILINEAR_INTERPOLATION<br>7.96(m) × 7.88(m)<br>7.96<br>7.150589661591391E-5<br>WGS84(DD)<br>☐ Output complex data<br>DEM ☐ Latitude & Longitude<br>Local incidence angle ☐ Peojected local incidence angle | - | Digital Elevation Model:<br>DEVIDENT Constraints of the second second seco | UM     ▲       Qu'H     ↓       LW     ↓       Qu'H     ↓       Intensity_H*I     Intensity_H*I       Intensity_H*I     Intensity_H*I       Issue_5_PORT_INTERPOLATION     Issue_5_PORT_INTERPOLATION       Issue_1_IPORT_INTERPOLATION     Issue_2_INTERPOLATION       Issue_1_IPORT_INTERPOLATION     Issue_2_INTERPOLATION       DEM     Labude & Longitude       Local incidence angle     Projected local incidence angle       Use projected local incidence angle from DEM     Use       Latest Auxiliary File     Intensity | Pueden elegir el<br>método de<br>interpolación<br>para el<br>resampleo del<br>DEM y de la<br>imagen |
| Apply radiometric normalization                                                                                                    |                                                                                                    |   |                                                                                                    |                                                                                                    |                                                                                                    |
| Save Sigma0 band                                                                                                    | Use projected local incidence angle from DEM 🛛 🗸                                                                                                    |   | _                                                                                                    |                                                                                                    |                                                                                                    |
| Save Gamma0 band                                                                                                    | Use projected local incidence angle from DEM $\qquad \bigtriangledown$                                                                                                    |   | Recom                                                                                                    | iendamos                                                                                                    |                                                                                                    |
| Save Beta0 band                                                                                                    |                                                                                                    |   | طمعناط                                                                                                    |                                                                                                    |                                                                                                    |
| Auxiliary File (ASAR only):                                                                                                    | Latest Auxiliary File 🗸                                                                                                    |   | aestila                                                                                                    | ar, esa opcio                                                                                                    | סח                                                                                                  |
|                                                                                                    | Run Close                                                                                                    |   |                                                                                                    |                                                                                                    |                                                                                                    |

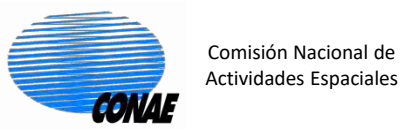

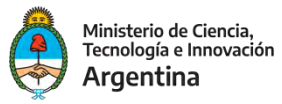

#### Secuencia: Radar/Geometric/Terrain Correction/ Range Doppler Terrain Correction

| 📀 Range Doppler Terrain Correctio   | n X                                                                    |
|-------------------------------------|------------------------------------------------------------------------|
| File Help                           |                                                                        |
|                                     |                                                                        |
| I/O Parameters Processing Parameter | rs                                                                     |
| Source Bands:                       | i VH                                                                   |
|                                     | q_VH                                                                   |
|                                     | i_VV                                                                   |
|                                     | q_VV                                                                   |
|                                     | Intensity_nn<br>Intensity_HV                                           |
|                                     | Intensity_VH                                                           |
|                                     | Intensity_VV 🗸                                                         |
| Digital Elevation Model:            | SRTM 3Sec (Auto Download) 🗸 🗸                                          |
| DEM Resampling Method:              | BILINEAR_INTERPOLATION ~                                               |
| Image Resampling Method:            | BILINEAR_INTERPOLATION ~                                               |
| Source GR Pixel Spacings (az x rg): | 7.96(m) x 7.88(m)                                                      |
| Pixel Spacing (m):                  | 7.96                                                                   |
| Pixel Spacing (deg):                | 7.150589661591391E-5                                                   |
| Map Projection:                     | WGS84(DD)                                                              |
| Mask out areas without elevation    | Output complex data                                                    |
| Output bands for:                   |                                                                        |
| Selected source band                | DEM Latitude & Longitude                                               |
| Incidence angle from ellipsoid      | Local incidence angle Projected local incidence angle                  |
| Layover Shadow Mask                 | +                                                                      |
|                                     |                                                                        |
|                                     |                                                                        |
| Save Sigma0 band                    | Use projected local incidence angle from DEM V                         |
| Save Gamma0 band                    | Use projected local incidence angle from DEM $\qquad \bigtriangledown$ |
| Save Beta0 band                     |                                                                        |
| Auxiliary File (ASAR only):         | Latest Auxiliary File 🗸 🗸                                              |
|                                     |                                                                        |
|                                     | Run Close                                                              |

Si ustedes tildan algunas de estas componentes el sistema las calculará, sino la salida solo será la proyección de las bandas. Para el ejercicio podemos tildar todo para ver las salidas

| I/O Parameters Processing Param     | eters                                 |                               |
|-------------------------------------|---------------------------------------|-------------------------------|
| Source Bands:                       | i_VH                                  |                               |
|                                     | q_VH                                  |                               |
|                                     | a VV                                  |                               |
|                                     | Intensity_HH                          |                               |
|                                     | Intensity_HV                          |                               |
|                                     | Intensity_VH<br>Intensity_VV          |                               |
| Digital Elevation Model:            | SRTM 3Sec (Auto Dov                   | (nload)                       |
| DEM Resampling Method:              |                                       |                               |
| Image Resampling Method:            | BILINEAR INTERPOL                     |                               |
| Source GR Pixel Spacings (az x rg): | 7.96(m) x 7.88(m)                     |                               |
| Pixel Spacing (m):                  | 7.96                                  |                               |
| Pixel Spacing (deg):                | 7.150589661591391E                    | -5                            |
| Map Projection:                     |                                       | WGS84(DD)                     |
| Mask out areas without elevati      | on Output complex d                   | ata                           |
| Output bands for:                   |                                       |                               |
| Selected source band                | DEM                                   | ✓ Latitude & Longitude        |
| I Incidence angle from ellipsoid    |                                       | Projected local incidence and |
|                                     |                                       |                               |
| Layover Shadow Mask                 |                                       |                               |
| Apply radiometric normalization     | i i i i i i i i i i i i i i i i i i i |                               |
| Save Sigma0 band                    | Use projected local in                | cidence angle from DEM        |
| Save Gamma0 band                    | Use projected local in                | cidence angle from DEM        |
|                                     |                                       |                               |
| Save Beta0 band                     |                                       |                               |

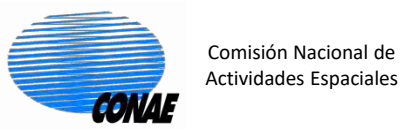

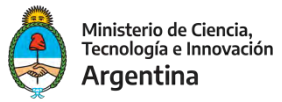

9000

#### 8. Proyecto las imágenes a tierra:

#### Secuencia: Radar/Geometric/Terrain Correction/ Range Doppler Terrain Correction

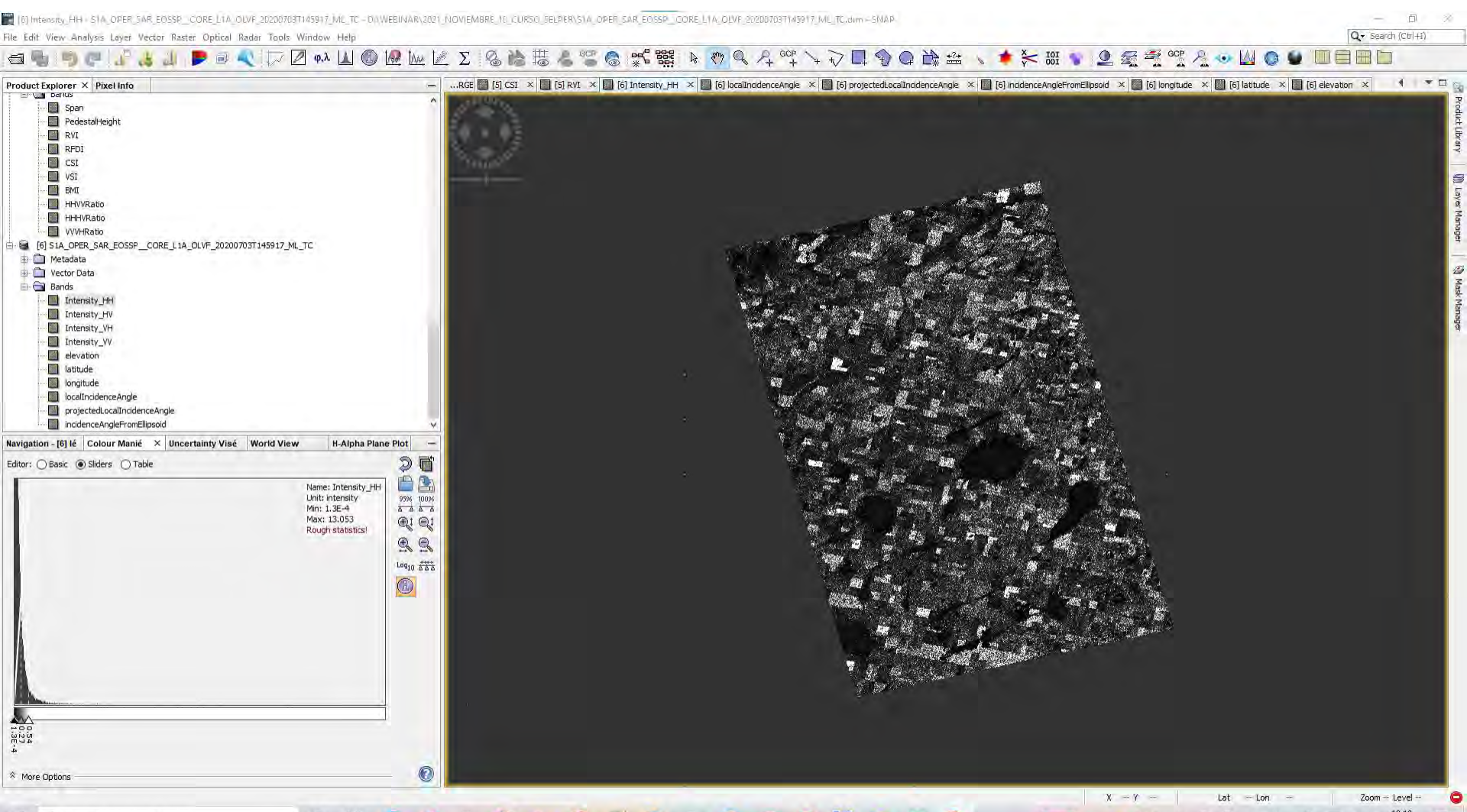

🔹 🗳 🗋 😳 🦐 🚺 🕍 💭 🗋 🕼 🖉 🖄 🚇 📓

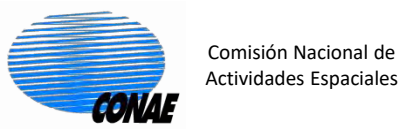

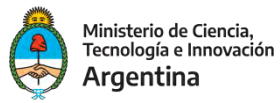

#### 9. Exportar Google Earth:

## Si queremos exportarlo como kmz (para verlo sobre el Google Earth), presión botón derecho del mouse y selecciono: "Export View as Google Earth KMZ"

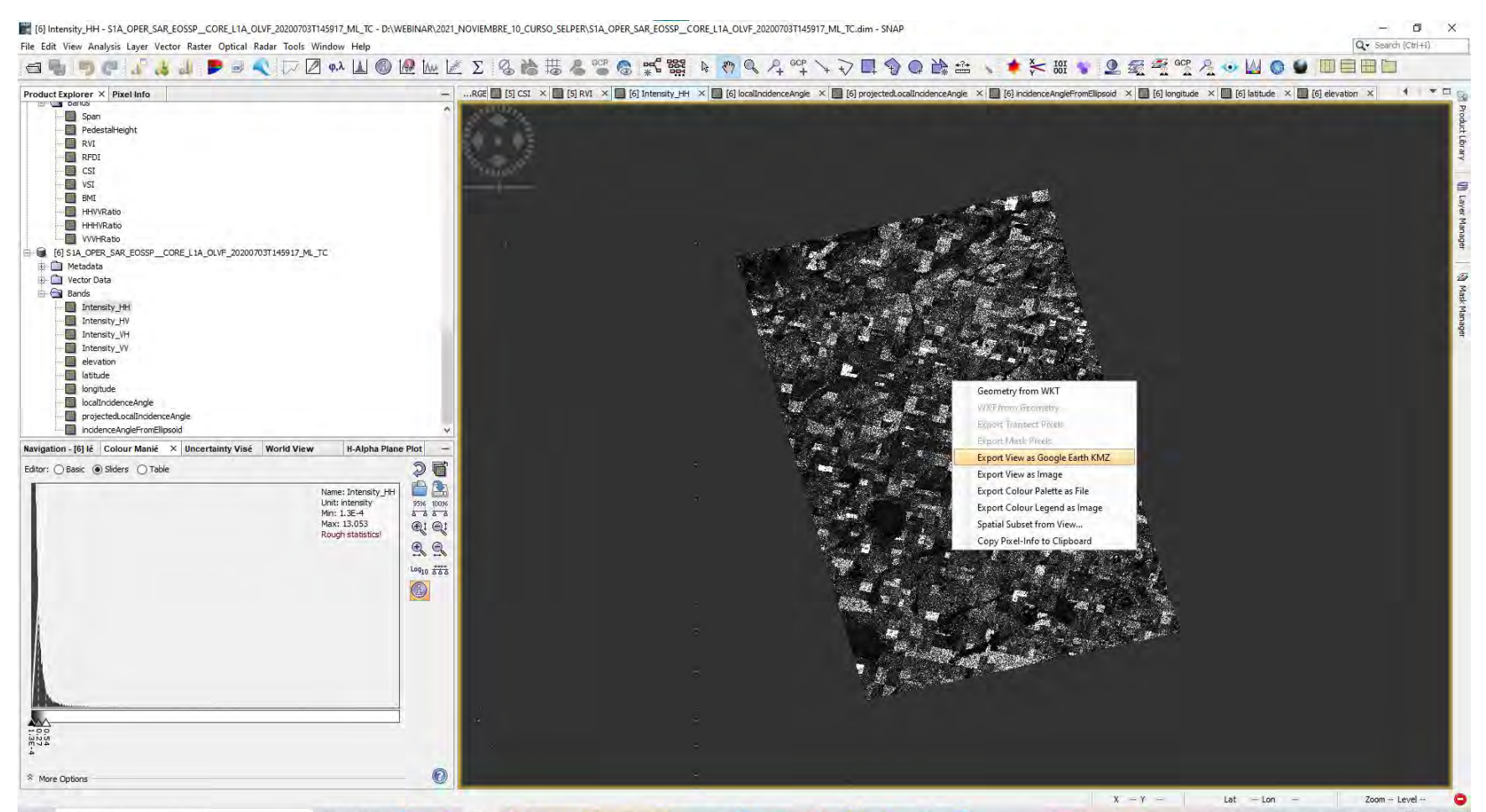

20°C ^

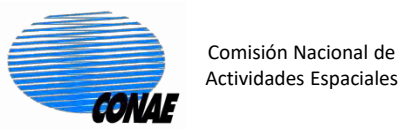

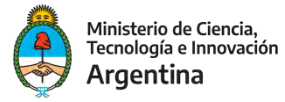

10. Construcción de Parámetros usando Band Math.

Para este ejemplo generaremos a partir de las imágenes de intensidad proyectadas, el índice VSI (Vegetation Structure Index), igual al que calculamos en el punto 7.

$$\mathbf{VSI} = \frac{HV + VH}{HV + VH + HH + VV}$$

Para hacer esto nos podemos parar en las imágenes proyectadas: S1A\_OPER\_SAR\_EOSSP\_CORE\_L1A\_OLVF\_20200703T145917\_ML\_TC

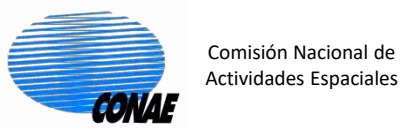

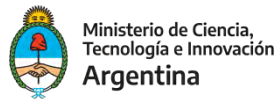

20°C Soleado

Ô. 6 (1) -ESP

## 10. Construcción de Parámetros usando Band Math. Secuencia: Raster/Band Math

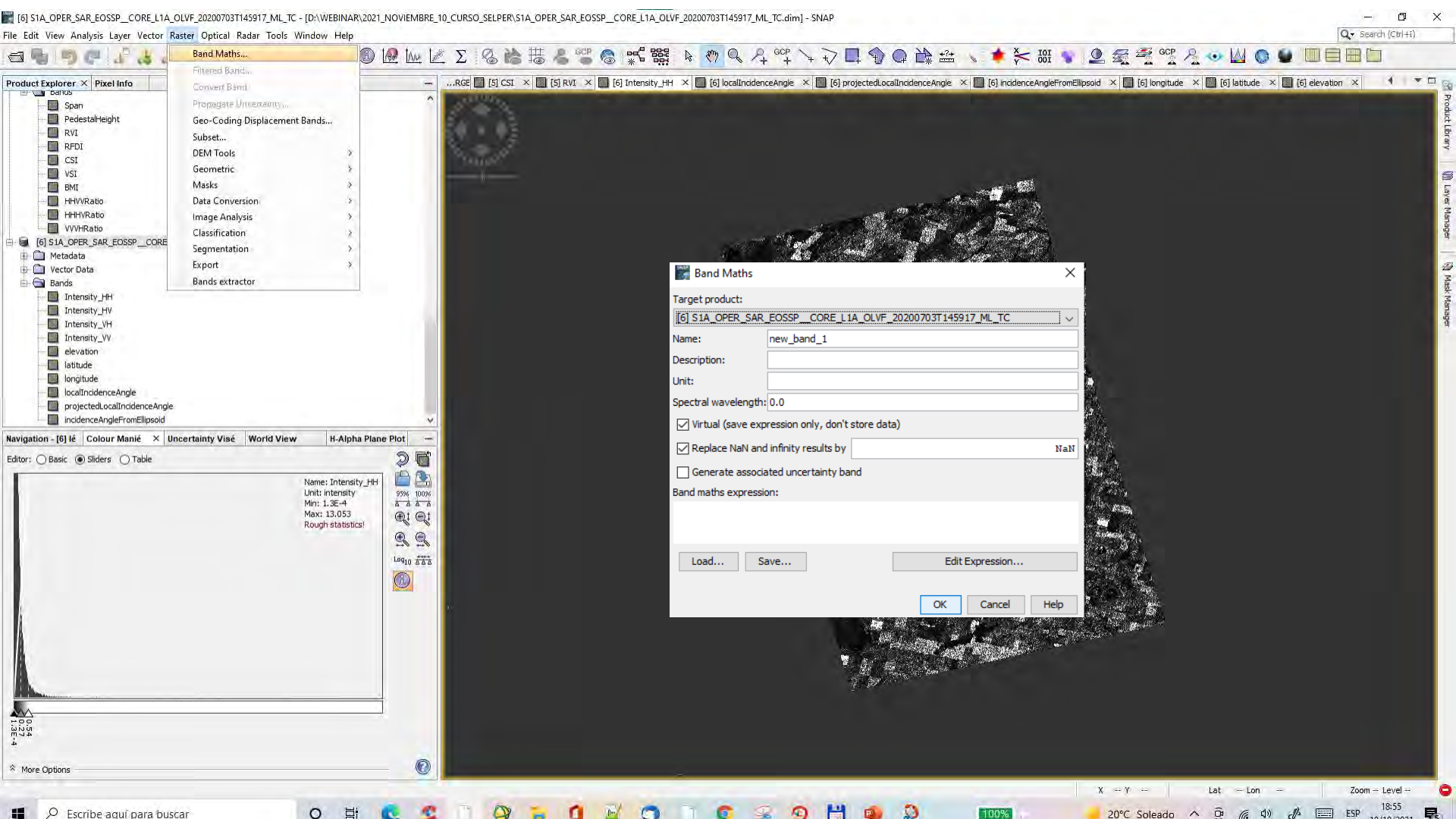

E

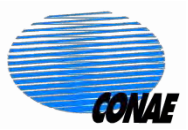

Comisión Nacional de Actividades Espaciales

#### **Practica: SAOCOM**

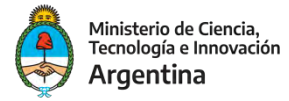

OK

Cancel

Help

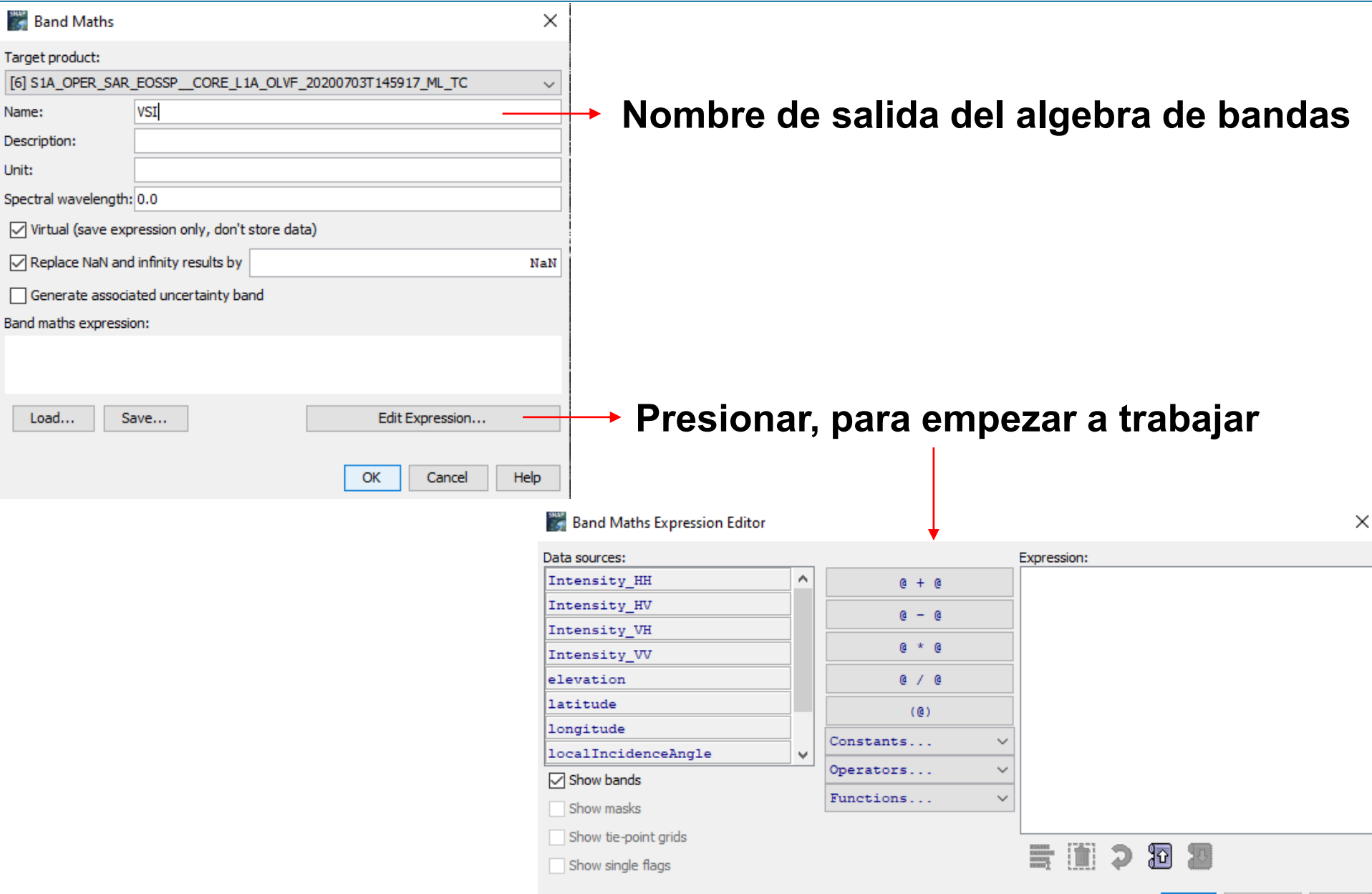

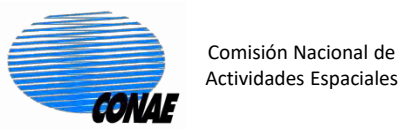

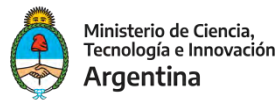

## 10. Construcción de Parámetros usando Band Math. Secuencia: Raster/Band Math

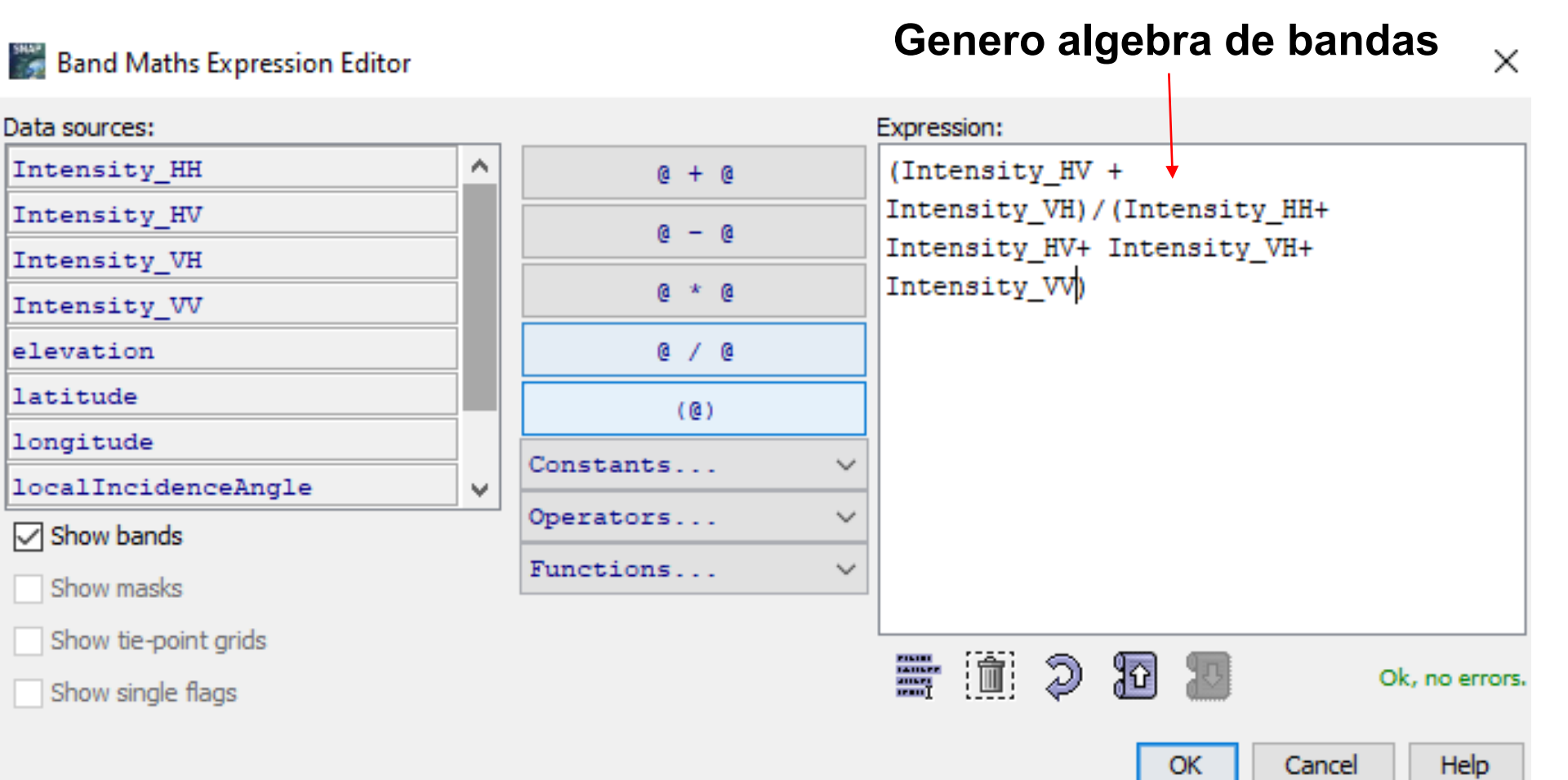

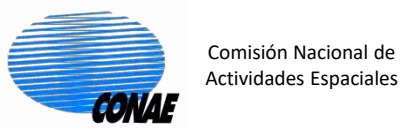

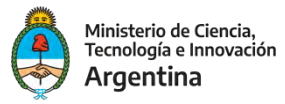

20°C Solea

## 10. Construcción de Parámetros usando Band Math. Secuencia: Raster/Band Math

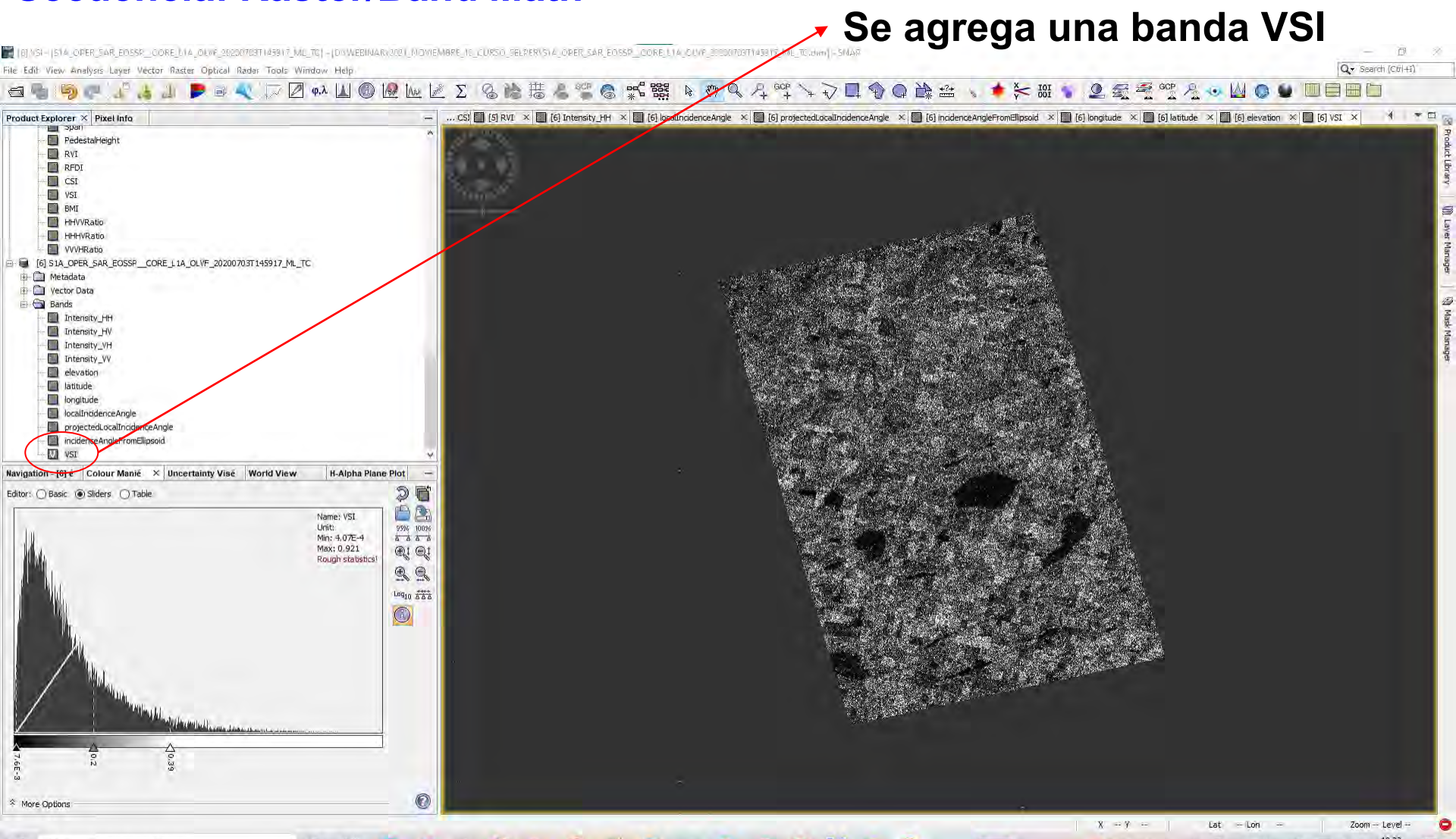

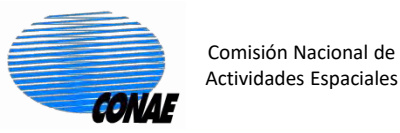

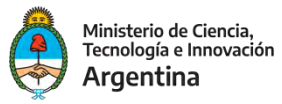

20°C Soleado

## 10. Construcción de Parámetros usando Band Math. Secuencia: Raster/Band Math

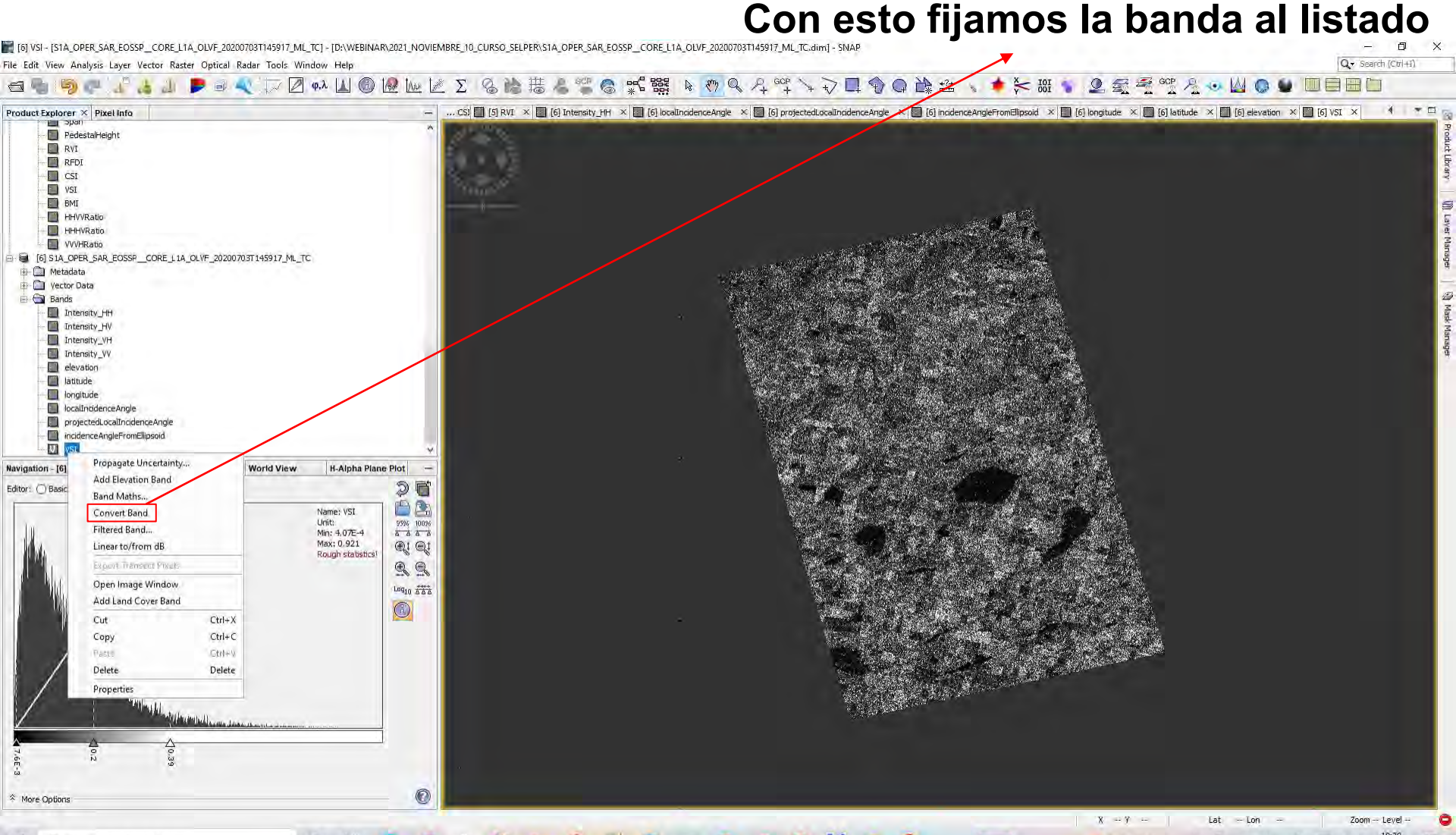

🔍 S II 🖓 🗟 🛛 🔟 🜍 I 📭 😵 II 🔍